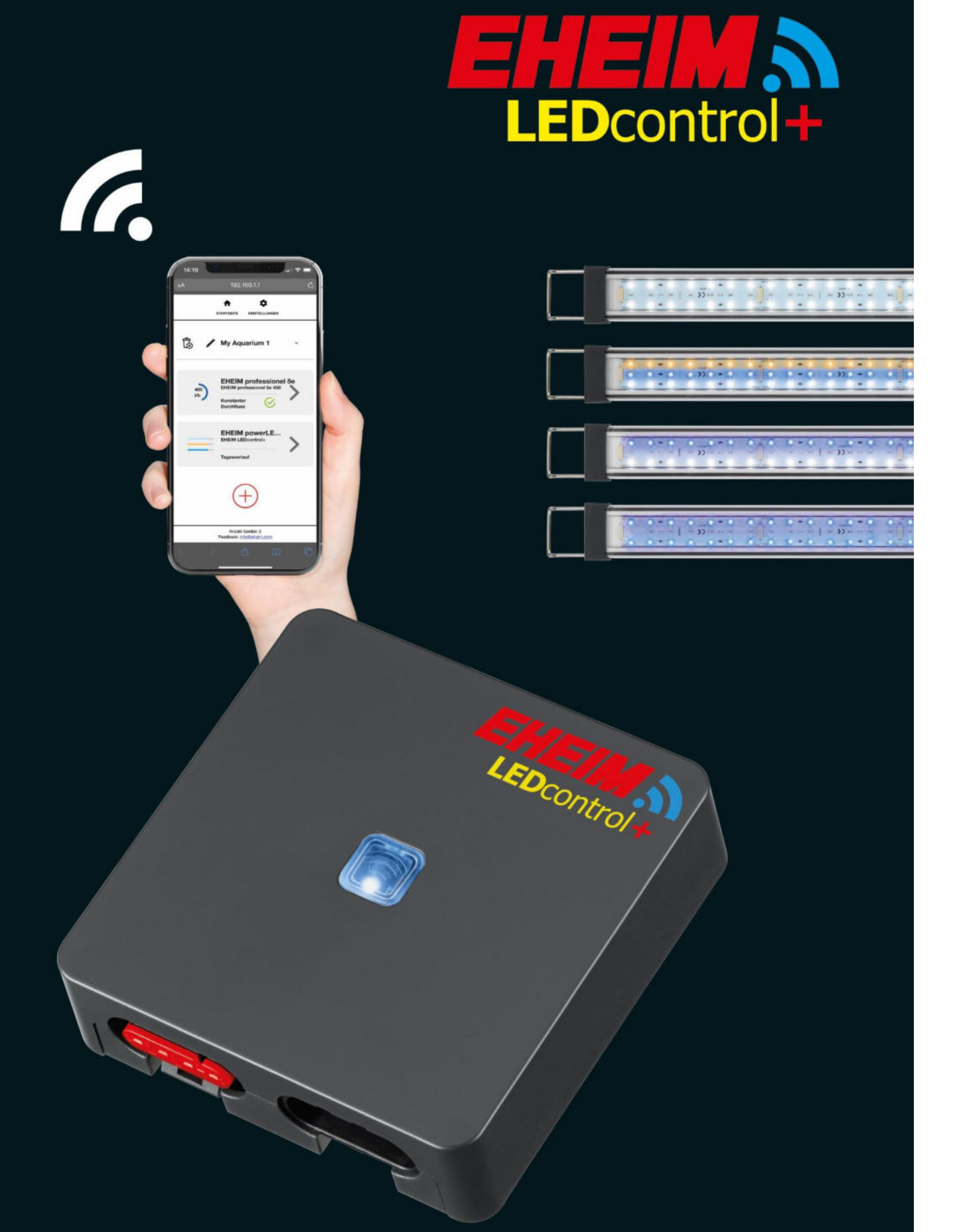

# www.eheim.com

eheim.digital

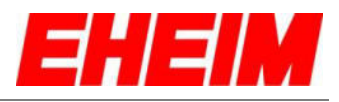

#### Inhaltsverzeichnis

| 1  | Symbole                                       | 4  |  |  |  |
|----|-----------------------------------------------|----|--|--|--|
| 2  | Erstkonfiguration                             | 6  |  |  |  |
| 3  |                                               | 14 |  |  |  |
| 4  | ÜBERSICHT Leuchten                            | 16 |  |  |  |
| 5  |                                               | 19 |  |  |  |
| 6  | C EFFEKTE                                     | 23 |  |  |  |
|    | 6.1 C Mondlichtsimulation                     |    |  |  |  |
|    | 6.2 <b>JIII</b> Akklimatisierung              | 26 |  |  |  |
|    | 6.3 🛆 Wolkensimulation                        | 28 |  |  |  |
| 7  | CINSTELLUNGEN Startseite                      | 30 |  |  |  |
|    | 7.1 Mit verfügbaren Netzwerk verbinden        | 33 |  |  |  |
|    | 7.2 WiFi deaktivieren                         | 35 |  |  |  |
|    | 7.3 WiFi aktivieren                           |    |  |  |  |
| 8  | CINSTELLUNGEN Licht                           |    |  |  |  |
| 9  | EXPERTEN-MODUS                                | 40 |  |  |  |
| 10 | Status-LED-Lampe, Bedeutung                   |    |  |  |  |
| 11 | RESET                                         |    |  |  |  |
| 12 | Verbinden mit weiteren EHEIMdigital – Geräten | 51 |  |  |  |

#### H Contents

| 1  | Symbols                               | 4  |  |  |  |  |
|----|---------------------------------------|----|--|--|--|--|
| 2  | Initial configuration                 | 6  |  |  |  |  |
| 3  | <b>п</b> номе                         | 14 |  |  |  |  |
| 4  | SVERVIEW Lamp                         | 16 |  |  |  |  |
| 5  |                                       | 19 |  |  |  |  |
| 6  |                                       |    |  |  |  |  |
|    | 6.1 C Moonlight simulation            |    |  |  |  |  |
|    | 6.2 III Acclimatization               |    |  |  |  |  |
|    | 6.3 Cloud simulation                  |    |  |  |  |  |
| 7  | SETTINGS Home                         | 30 |  |  |  |  |
|    | 7.1 Connect with available network    | 33 |  |  |  |  |
|    | 7.2 Deactivating WiFi                 | 35 |  |  |  |  |
|    | 7.3 Activating WiFi                   | 36 |  |  |  |  |
| 8  | SETTINGS Lamp                         |    |  |  |  |  |
| 9  | EXPERT MODE                           | 40 |  |  |  |  |
| 10 | Status LED lamp indicator             | 45 |  |  |  |  |
| 11 | RESET                                 | 49 |  |  |  |  |
| 12 | Connect to other EHEIMdigital devices |    |  |  |  |  |

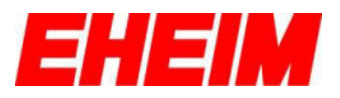

#### Table des matières

| 1  | Symboles                                           | 4    |
|----|----------------------------------------------------|------|
| 2  | Configuration initiale                             | 6    |
| 3  |                                                    | 14   |
| 4  | E Aperçu lampe                                     | 16   |
| 5  |                                                    | 19   |
| 6  | C EFFETS                                           | 23   |
|    | 6.1 C Simulation clair de lune                     | 24   |
|    | 6.2 III Acclimatation                              | 26   |
|    | 6.3 C Simulation nuages                            | 28   |
| 7  | PARAMÈTRES Page d'acceuille                        | . 30 |
|    | 7.1 Utiliser le mot de passe                       | 33   |
|    | 7.2 Désactiver le WiFi                             | 35   |
|    | 7.3 Activer le WiFi                                | 36   |
| 8  | PARAMÈTRES lampe                                   | . 37 |
| 9  | MODE EXPERTS                                       | 40   |
| 10 | État de la lampe à LED, signification              | 45   |
| 11 | RÉINITIALISATION                                   | . 49 |
| 12 | Connexion avec d'autres appareils numériques EHEIM | 51   |

#### Indice

| 1  | Símbolos                                       | 4  |  |  |  |  |
|----|------------------------------------------------|----|--|--|--|--|
| 2  | Configuración inicial                          | 6  |  |  |  |  |
| 3  | 🕈 Página de inicio                             | 14 |  |  |  |  |
| 4  | 🛢 Visión general lámpara                       | 16 |  |  |  |  |
| 5  |                                                | 19 |  |  |  |  |
| 6  | C EFECTOS                                      | 23 |  |  |  |  |
|    | 6.1 C Simulación de la luz de la luna          | 24 |  |  |  |  |
|    | 6.2 ull Aclimatación                           |    |  |  |  |  |
|    | 6.3 Cimulación de nubes                        |    |  |  |  |  |
| 7  | 🌣 Configuraciones de la página de inicio       | 30 |  |  |  |  |
|    | 7.1 Conectar con red disponible                | 33 |  |  |  |  |
|    | 7.2 Desactivar WiFi                            | 35 |  |  |  |  |
|    | 7.3 Activar WiFi                               |    |  |  |  |  |
| 8  | Configuraciones                                |    |  |  |  |  |
| 9  | MODO EXPERTO                                   | 40 |  |  |  |  |
| 10 | LED de estado de lámpara, significado 45       |    |  |  |  |  |
| 11 | RESET                                          |    |  |  |  |  |
| 12 | Conexión con otros dispositivos EHEIMdigital51 |    |  |  |  |  |

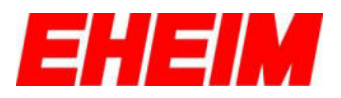

#### 🛏 Obsah

| 1  | Symboly                                                                    | 4    |
|----|----------------------------------------------------------------------------|------|
| 3  | Úvodní stránka                                                             | 14   |
| 4  | <ul> <li>Přehled lamny</li> </ul>                                          | 16   |
| 5  |                                                                            | 19   |
| 6  |                                                                            | 22   |
| 0  |                                                                            | . 23 |
|    |                                                                            | . 24 |
|    |                                                                            | . 26 |
| _  |                                                                            | . 28 |
| 1  | <ul> <li>Nastaveni Dumo</li> <li>7.1 Prinoiit k existuiící síti</li> </ul> | . 30 |
|    | 7.2 Deaktivovat WiFi                                                       | . 35 |
|    | 7.3 Aktivovat WiFi                                                         | . 36 |
| 8  | 🌣 Nastavení lampy                                                          | . 37 |
| 9  |                                                                            | . 40 |
| 10 | LED dioda stavu lampy, význam                                              | . 45 |
| 12 | RESET<br>Spojení s dalšími přístroji EHEIMdigital                          | . 49 |
|    |                                                                            |      |
|    | Contenuto                                                                  |      |
| 1  | Simboli                                                                    | 4    |
| 2  | CONFIGURAZIONE INIZIALE                                                    | 6    |
| 3  |                                                                            | . 14 |
| 4  | nanoramica lampada                                                         | . 16 |
| 5  |                                                                            | . 19 |
| 6  | C EFFETTI                                                                  | . 23 |
|    | 6.1 C Simulazione della luce lunare                                        | . 24 |
|    | 6.2 III Acclimatazione                                                     | . 26 |
|    | 6.3 C Simulazione di nuvole                                                | . 28 |

7

8 9

10

11

12

7.1 7.2

7.3

Connessione con ulteriori apparecchi EHEIMdigital......51

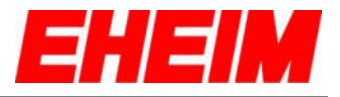

1. Symbole \*\* Symbols Symboles

- -Símbolos
- Symboly

Г

Simboli

| ♠   | <ul> <li>Startseite</li> <li>Home page</li> <li>Page d'acceuil</li> <li>Página de incio</li> <li>Úvodní stránka</li> <li>Home page</li> </ul>                                         |
|-----|----------------------------------------------------------------------------------------------------|
| \$  | <ul> <li>Einstellungen</li> <li>Settings</li> <li>Paramètres</li> <li>Configuraciones</li> <li>Nastavení</li> <li>Impostazioni</li> </ul>                                             |
| ā   | <ul> <li>Löschen</li> <li>Remove</li> <li>Retirer</li> <li>Eliminar</li> <li>Odstranit</li> <li>Togli</li> </ul>                                                                      |
| ľ   | <ul> <li>Ändern</li> <li>Change</li> <li>Changement</li> <li>Cambiar</li> <li>Změna</li> <li>Cambia</li> </ul>                                                                        |
|     | <ul> <li>Speichern</li> <li>Save</li> <li>Sauvez</li> <li>Guardar</li> <li>Uložit</li> <li>Salvare</li> </ul>                                                                         |
| (+) | <ul> <li>Gerät hinzufügen</li> <li>Add device</li> <li>Ajouter apparei</li> <li>Añadir dispositivo</li> <li>Add device</li> <li>Add device</li> <li>Aggiungere dispositivo</li> </ul> |
|     | <ul> <li>Übersicht</li> <li>Overview</li> <li>Aperçu</li> <li>Visión general</li> <li>Přehled</li> <li>Panoramica</li> </ul>                                                          |
| Ð   | <ul> <li>Tagesverlauf</li> <li>Day cycle</li> <li>Cycle journalier</li> <li>Ciclo diario</li> <li>Denní průběh</li> <li>Ciclo diurno</li> </ul>                                       |

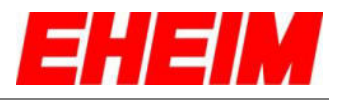

| Ċ          | <ul> <li>Effekte</li> <li>Effects</li> <li>Effets</li> <li>Efectos</li> <li>Efekty</li> <li>Effetti</li> </ul>                                                                                                    |
|------------|----------------------------------------------------------------------------------------------------|
| Q          | <ul> <li>Beleuchtung</li> <li>Lighting</li> <li>Éclairage</li> <li>Iluminación</li> <li>Osvetlení</li> <li>Illuminazione</li> </ul>                                                                                        |
| -`ᢕ        | <ul> <li>Beleuchtungsintensität</li> <li>Lighting intensity</li> <li>Intensité d'éclairage</li> <li>Intensidad de iluminación</li> <li>Intenzita osvětlení</li> <li>Intensità luminosa</li> </ul>                          |
| 24         | <ul> <li>Beleuchtungsdauer</li> <li>Lighting time</li> <li>Durée d'éclairage</li> <li>Tiempo de iluminación</li> <li>Doba trvání osvětlení</li> <li>Durata di illuminazione</li> </ul>                                     |
|            | <ul> <li>Sonnenaufgang</li> <li>Sunrise</li> <li>Lever du soleil</li> <li>Salida del sol</li> <li>Východ slunce</li> <li>Alba</li> </ul>                                                                                   |
|            | <ul> <li>Sonnenuntergang</li> <li>Sunset</li> <li>Coucher du soleil</li> <li>Puesta del sol</li> <li>Západ slunce</li> <li>Tramonto</li> </ul>                                                                             |
| $\bigcirc$ | <ul> <li>Mondlichtsimulation</li> <li>Moonlight simulation</li> <li>Simulation clair de lune</li> <li>Simulación de la luz de la luna</li> <li>Simulace měsíčního světla</li> <li>Simulazione della luce lunare</li> </ul> |
|            | <ul> <li>Akklimatisierung</li> <li>Acclimatization</li> <li>Acclimatation</li> <li>Aclimatación</li> <li>Aklimatizace</li> <li>Acclimatazione</li> </ul>                                                                   |
| $\bigcirc$ | <ul> <li>Wolkensimulation</li> <li>Cloud simulation</li> <li>Simulation nuages</li> <li>Simulación de nubes</li> <li>Simulace mraků</li> <li>Simulacione di nuvole</li> </ul>                                              |

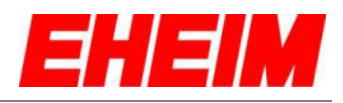

| Z  | Diagrammdarstellung vergrößern<br>Enlarge diagram display<br>Agrandir représentation en diagramme<br>Aumentar la imagen del diagrama<br>Zvětšit zobrazení diagramu<br>Ingrandisci rappresentazione del diagramma |
|----|----------------------------------------------------------------------------------------------------|
|    | Diagrammdarstellung verkleinern<br>Reduce diagram display<br>Rétrécir représentation en diagramme<br>Reducir la imagen del diagrama<br>Zmenšit zobrazení diagramu<br>Riduci rappresentazione del diagramma       |
| ×. | Aktueller Energieverbrauch<br>Current power consumption<br>Consommation d'énergie<br>Consumo de energía actual<br>Proud spotreba<br>Consumo di enegia attuale                                                    |

- 2. Erstkonfiguration
  - Initial configuration
  - Configuration initiale
  - Configuración incial
  - Ē První konfigurace
    - Configurazione iniziale

|   | EHEIM                                        | Sprache auswählen             |
|---|----------------------------------------------|-------------------------------|
|   | WILLKOMMEN<br>ERSTKONPOURATION               | Select language               |
|   | WELCOME<br>INITIAL SETUP                     | Choix de la langue            |
| 1 |                                              | Seleccionar el idioma         |
|   | C BIENVENIDO CONFIGURACIón INICIAL           | ► Výběr jazyka                |
|   | VITEJTE OCATEONI NASTAVENI                   |                               |
|   |                                              | Seleziona lingua              |
|   | Anzahi Gerate: 1<br>Feedback: Info@eheim.com |                               |
|   | EHEIM                                        | Einheitensystem auswählen     |
|   | Einheitensystem                              | Select unit system            |
|   | METRISCHES SYSTEM                            | Choix de la système d'unité   |
| 2 | US EINHEITENSYS*                             | Seleccionar unidad de sistema |
|   | C ZURÜCK                                     |                               |
|   | •                                            | Výběr jednotkový systém       |
|   |                                              | Seleziona sistema di unità    |
|   |                                              |                               |

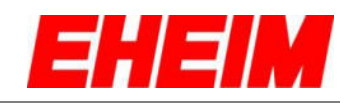

|   |                                                        | -        | Leuchtenauswahlliste öffnen                |
|---|--------------------------------------------------------|----------|--------------------------------------------|
|   | Lichtfarbe                                             | 32       | Open lamp selection list                   |
|   | Beleuchtung - Eheim powerLED+                          |          | Ouvrir liste de sélection des lampes       |
| 3 | fresh daylight 360mm (4251011)                         | 6        | Abrir la lista de selección de lámparas    |
|   | LEUCHTE HT JUGEN                                       |          | Otevřít seznam pro výběr lampy             |
|   | Version Webselte: 0 Inver: 662 6                       | •        | Apri elenco di selezione delle lampade     |
|   | EHEIM                                                  | _        | Leuchte auswählen                          |
|   | Lichtfarbe                                             | 32       | Select lamp                                |
|   | fresh plants 360mm (4251021)                           |          | Sélectionner lampe                         |
| 4 | tresh plants 664mm (4253021)                           | c        | Seleccionar la lámpara                     |
|   | fresh plants 77 /m (4254021)<br>fresh plantm (4255021) |          | Výběr lampy                                |
|   |                                                        | •        | Seleziona lampada                          |
|   | EHEIM                                                  |          |                                            |
|   | Lichtfarbe                                             | -        | Weitere Leuchte hinzufügen (max. 130 Watt) |
|   | Beleuchtung - Eheim powerLED+                          | 35       | Add additional lights (max. 130 Watt)      |
| _ | 🎲 EHEIM light 11136148 🥒                               |          | Ajouter lampe (max. 130 Watt)              |
| 5 | fresh plants 664mm (4253021)                           | <u>.</u> | Añadir otra lámpara (máx. 130 W)           |
|   | Version Webser 2991 Version Server: 062.6              |          | Připojit další světlo (max. 130 wattů)     |
|   | ⊙ zł. WEITER ⊙                                         |          | Aggiungi ulteriore lampada (max 130 Watt)  |
|   | EHEIM                                                  | -        | Leuchte löschen.                           |
|   | Lichtfarbe                                             | 3K       | Delete light.                              |
|   | Beleuchtung - Eheim powerLED+                          |          | Supprimer lampe                            |
| 6 | fresh plants 664mm (4253021)                           | 6        | Eliminar lámpara                           |
|   | fresh plants 664mm (4253021)                           |          | Smarat avěta                               |
|   |                                                        |          |                                            |
|   | Version Webseite: 049 9   Vy                           |          | Elimina lampada.                           |

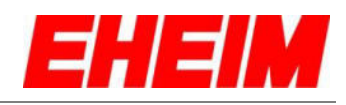

|    |                                                                        | Name ändern (optional)                             |
|----|------------------------------------------------------------------------|----------------------------------------------------|
|    | Lichtfarbe                                                             | Change name (ontional)                             |
|    | Beleuchtung - Eheim powerLED+                                          |                                                    |
| 7  | fresh plants 864mm (4253021)                                           | Modifier le nom (option)                           |
|    | fresh plants 664mm (425)                                               | Cambiar el nombre (opcional)                       |
|    | EUCHTE HILL OFDOEN                                                     | Změnit název (volitelně)                           |
|    | Version Websete: 049.9   Version Server: 062.6                         | Cambia nome (opzionale)                            |
|    | C ZURÜCK WEITER                                                        |                                                    |
|    |                                                                        | Wunschname eingeben und speichern (optional).      |
|    | Lichtfarbe                                                             | Enter and save preferred name (optional).          |
|    | Beleuchtung - Eheim powerLED+                                          | Saisir et enregistrer le nem souhaité (ention)     |
| •  | V Aquanum 1                                                            |                                                    |
| 8  | fresh plants 664mm (4253021)                                           | Introducir y guardar el nombre deseado (opcional). |
|    | fresh plants 664mm (4253021)                                           | Zadejte požadovaný název a uložte (volitelně).     |
|    | Version Websette: 049.9   Version Server: 062.6                        | Immetti nome desiderato e salva (opzionale).       |
|    |                                                                        |                                                    |
|    | Lichtfarbe                                                             |                                                    |
|    | Beleuchtung - Eheim powerLED+                                          | Nächste Einstellung wählen                         |
|    | V Aquarkum 1                                                           | Select next setting                                |
|    | fresh plants 664mm (4253021) 🛛 👻                                       | Sélectionner le paramètre suivant                  |
| 0  | fresh plants 664mm (4253021) 🔹 🗙                                       |                                                    |
| 9  | LEUCHTE HINZUFÜGEN                                                     | Seleccionar el ajuste siguiente                    |
|    | Version Websete: 049.9   Version Server: 052.6                         | Zvolte další nastavení                             |
|    | C ZURÜCK WEITER ()                                                     | Seleziona impostazione successiva                  |
|    |                                                                        |                                                    |
|    |                                                                        |                                                    |
|    | EHEIM                                                                  | Neues Aquarium erstellen.                          |
|    | Aquarium Konfigurieren                                                 | 🔀 Create a new aquarium                            |
|    | EIN NEUES AQUARIUM ERSTELLEN<br>DIE HABEN NOCH KEIN AQUARIAM ERSTELLTY | Créer un nouvel aquarium                           |
| 10 | MARE DES AQUARIUMS -                                                   |                                                    |
|    | MIT AQUARIUM VERBINDEN                                                 |                                                    |
|    | SIE HABEN SCHON EIN AQUARUM ERSTELLTY                                  | Odeberte z platformy                               |
|    | C ZURÜCK                                                               | Aggiungere un nuovo acquario                       |

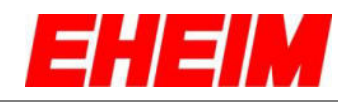

|    |                                                                                  | 1  |                                                             |
|----|----------------------------------------------------------------------------------|----|-------------------------------------------------------------|
|    | EHEIM                                                                            | =  | Name ändern (optional)                                      |
|    | Aquarium Konfigurieren                                                           | 35 | Change name (optional)                                      |
|    | EIN NEUES AQUARIUM ERSTELLEN<br>SIE HABEN NOCH KEIN AQUARIUM EISTELLT?           |    | Modifier le nom (option)                                    |
| 11 | MARE SES AQUARIJMS - My Acuarium 1 WEITER ()                                     | -  | Cambiar el nombre (opcional)                                |
|    | MIT AQUARIUM VERBINDEN<br>BIE HABDE BOHRI DN AQUARIUM DIRITELIJ7                 |    | Změnit název (volitelně)                                    |
|    | C ZURÚCK                                                                         |    | Cambia nome (opzionale)                                     |
|    | EHEIM                                                                            |    | Nächste Einstellung wählen. Weiter mit 16.                  |
|    | Aquarium Konfigurieren                                                           | 35 | Select next setting. Continue with 16.                      |
| 10 | EIN NEUES AQUARIUM ERSTELLEN<br>SIE HABEH NOCH KEIN AQUARIUM ERSTELLTY           |    | Sélectionner le paramètre suivant. Continuez avec 16.       |
| 12 | MANE DE'S AQUANIUMS*<br>My Aquarium 1<br>WETCER ()                               | ¢  | Seleccionar el ajuste siguiente. Continuar con 16           |
|    | MIT AQUARIUM 1 ADEN                                                              |    | Zvolte další nastavení. Pokračujte 16.                      |
|    | C ZURÜCK                                                                         |    | Seleziona impostazione successive. Continua con 16.         |
|    | EHEIM                                                                            |    | Mit einem bereits erstellten Aquarium verbinden (optional). |
|    | Aquarium Konfigurieren                                                           | 35 | Connecting with an existing aquarium (optional).            |
|    | EIN NEUES AQUARIUM ERSTELLEN<br>DIE HABDIN NOCH KOH AQUARIUM ERSTELLT?           |    | Connexion avec un aquarium déjà installé (en option).       |
| 13 | My Aquarium 1                                                                    | 6  | Conectar con otro acuario creado (opcional).                |
|    |                                                                                  |    | Spojit s již vytvořeným akváriem (volitelně).               |
|    | 9                                                                                |    | Collega con un acquario già creato (opzionale).             |
|    | EIN NEUES AQUARIUM ERSTELLEN<br>SE HADEN HOCH KEN AQUARIUM ERSTELLT              |    | Aquarium aus der Liste auswählen.                           |
|    | MIT AQUARIUM VERBINDEN     SE HAREN SCHOL ON ADMANNA DISTELLT  VERFÜGBARE GERÄTE | 32 | Selecting an aquarium from the list.                        |
| 14 | G                                                                                |    | Sélectionner un aquarium de la liste.                       |
| 14 | Aquarity Cost AD                                                                 | 5  | Seleccionar acuario de la lista.                            |
|    | 2 4575.05                                                                        |    | Vybrat akvárium ze seznamu.                                 |
|    | C ZURÜCK                                                                         |    | Seleziona acquario dall'elenco.                             |

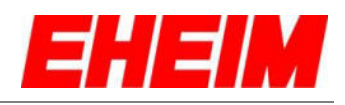

|    | MIT AQUARIUM VERBINDEN<br>SE HAREN SONON EN AQUARIAM ERSTELTT | Aquarium verbinden.                                 |
|----|---------------------------------------------------------------|-----------------------------------------------------|
|    | VERFUGBARE GERÄTE                                             | Connecting the aquarium.                            |
|    | Aquarium ссятар                                               | Connexion de l'aquarium.                            |
| 15 |                                                               |                                                     |
|    | N (0.00 E)                                                    |                                                     |
|    |                                                               | Pripojit akvarium.                                  |
|    | C ZURŮCK                                                      | Collega acquario.                                   |
|    |                                                               | Beleuchtungsdauer einstellen.                       |
|    | 23%<br>23%<br>01                                              | Set lighting time.                                  |
|    | 00:00 05:00-07:00 20:00-22:00 23:59<br>(24) 05:00 22:00       | Régler la durée d'éclairage.                        |
| 16 | 02:00 03:00                                                   | Ajustar el tiempo de iluminación.                   |
|    | 2:00 02:00 03:00                                              | <ul> <li>Nastavení doby trvání osvětlení</li> </ul> |
|    |                                                               |                                                     |
|    | CZURUCK WEITERGS                                              |                                                     |
|    | 70%<br>50%<br>60%                                             | Dauer Sonnenaufgang einstellen.                     |
|    | 00:00 05:00 - 05:50 21:10 - 22:00 23:59                       | Ret sunrise duration.                               |
|    |                                                               | Régler la durée du lever du soleil.                 |
| 17 |                                                               | Aiustar la duración de la salida del sol.           |
|    | 007 50min 03h 00min                                           | Nastavení trvání východu slunce                     |
|    | Intensi<br>- 0- 100%                                          |                                                     |
|    | Intensitäten pro Dimmkanal                                    |                                                     |
|    | 100%                                                          | Dauer Sonnenuntergang einstellen.                   |
|    | 00:00 05:00 05:50 21:10 22:00 23:59                           | Set sunset duration                                 |
|    |                                                               |                                                     |
| 18 | 00min 50min 03h 00min                                         |                                                     |
|    | 00min 50min 03h 00min                                         | Ajustar la duración de la puesta del sol.           |
|    | Intensität                                                    | Nastavení trvání západu slunce.                     |
|    | -``Q`                                                         | Imposta durata del tramonto.                        |
|    | Contensitaten pro Dimmkanal                                   |                                                     |

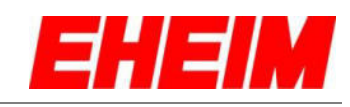

|    | <b><i><b>T</b></i> 1 T 1 0 <i>d</i></b>                                                                                                    |                                                                                                    |
|----|----------------------------------------------------------------------------------------------------|----------------------------------------------------------------------------------------------------|
| 19 | 1000       05.00 • 07.00       20.00 • 22.00       23.59         Intensität                                                                                                    | Tagesverlauf auswählen.<br>Select day cycle.<br>Sélectionner le cycle journalier.<br>Seleccionar un ciclo diario<br>Zvolte denní průběh.<br>Seleziona ciclo diurno.                                                                                                    |
| 20 | Image: constraint of the second second se                                   | Beleuchtungsintensität aller Lichtfarben einstellen. (optional)<br>Set lighting intensity for all light colours. (optional)<br>Régler l'intensité d'éclairage de toutes les couleurs<br>lumineuses. (option)<br>Ajustar la intensidad de iluminación de todos los colores de<br>luz. (opcional)<br>Nastavení intenzity osvětlení všech barev světla. (volitelně)<br>Imposta intensità luminosa di tutti i colori emessi. (opzionale)                                                                             |
| 21 | Image: constrained of the second of the second of the s                                   | Beleuchtungsintensität pro Lichtfarbe aktivieren oder<br>deaktivieren (optional)<br>Activate or deactivate lighting intensity for each light colour<br>(optional)<br>Activer ou désactiver l'intensité d'éclairage par couleur<br>lumineuse (option)<br>Activar/desactivar la intensidad de iluminación por cada color de<br>luz (opcional)<br>Aktivace nebo deaktivace (volitelně) intenzity osvětlení pro<br>jednotlivé barvy světla<br>Attiva o disattiva intensità luminosa per colore emesso<br>(opzionale) |
| 22 | Intensität $\oint_{i}^{i} - \frac{0\%}{2}$ Intensitäten pro Dimmkanal Bitte einen Tagesverlauf auswählen Bitte einen Tagesverlauf auswählen Bitte Photosynthese Bitte Photosynthese Bitte Pho | Nächste Einstellung wählen<br>Select next setting<br>Sélectionner le paramètre suivant<br>Seleccionar el ajuste siguiente<br>Zvolte další nastavení<br>Seleziona impostazione successiva                                                                                                    |

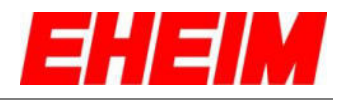

| 23 | Akklimatisierung     Akklimatisierung neu starten     Dauer   Dauer   Omage   Intensitäts Reduzierung um   Omage   Intensitäts Reduzierung um   Omage   Omage   Intensitäts Reduzierung um | <ul> <li>Akklimatisierung bei Neueinrichtung oder<br/>Beleuchtungsumstellung aktivieren/deaktivieren.</li> <li>Activate/deactivate acclimatization during new setup or<br/>lighting adjustment.</li> <li>Activer/désactiver l'acclimatation à la nouvelle installation ou la<br/>modification de l'éclairage.</li> <li>Activar/desactivar la aclimatación en una nueva instalación<br/>o en un cambio de la iluminación.</li> <li>Aklimatizace u nového zařízení nebo aktivace/deaktivace<br/>změny nastavení osvětlení.</li> <li>Attiva/disattiva acclimatazione in caso di rinnovo o modifica<br/>dell'illuminazione.</li> </ul> |
|----|----------------------------------------------------------------------------------------------------|----------------------------------------------------------------------------------------------------|
| 24 | Akklimatisierung neu starten<br>Dauer<br>Dauer<br>Dauer<br>Internetis Reduzierung um<br>                                                                                                   | <ul> <li>Akklimatisierungsdauer einstellen (optional).</li> <li>Set acclimatization time (optional).</li> <li>Régler la durée d'acclimatation (option).</li> <li>Ajustar el tiempo de aclimatación (opcional).</li> <li>Nastavení doby trvání aklimatizace (volitelně).</li> <li>Imposta durata di acclimatazione (opzionale).</li> </ul>                                                                                                    |
| 25 | Akklimatisierung  Akklimatisierung neu starten  Dauer  Dauer  100Tage Intensitäts Reduzierung um                                                                                           | <ul> <li>Intensitäts-Reduzierung einstellen (optional).</li> <li>Set intensity reduction (optional).</li> <li>Régler la réduction d'intensité (option).</li> <li>Ajustar la reducción de la intensidad (opcional).</li> <li>Nastavení snížení intenzity (volitelně).</li> <li>Imposta riduzione dell'intensità (opzionale).</li> </ul>                                                                                                    |
| 26 | Dauer                                                                                                    | <ul> <li>Nächste Einstellung wählen</li> <li>Select next setting</li> <li>Sélectionner le paramètre suivant</li> <li>Seleccionar el ajuste siguiente</li> <li>Zvolte další nastavení</li> <li>Seleziona impostazione successiva</li> </ul>                                                                                                    |

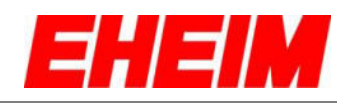

|    |                                      | Mondlicht aktivieren/deaktivieren.            |
|----|--------------------------------------|-----------------------------------------------|
|    | 23%<br>0 5 10 15 20 25 30<br>Tage    | Activate/deactivate moonlight.                |
| 07 | 67                                   | Activer/désactiver clair de lune.             |
| 21 | 2% 30% 100%                          | Activar/desactivar la luz de la luna.         |
|    | Mandlicht Zuldus                     | Aktivace/deaktivace měsíčního světla.         |
|    | CZURÜCK WEITER                       | Attiva/disattiva luce lunare.                 |
|    |                                      | Mondlichtintensität einstellen                |
|    |                                      | Set moonlight intensity                       |
|    | Tage                                 | Régler l'intensité du clair de lune           |
| 28 |                                      | Aiuster la intensided de la luz de la luna    |
|    | - Q- 0-9                             | Ajustal la intensidad de la luz de la luna.   |
|    | dlicht Zyklus                        |                                               |
|    | € JCK WEITER                         | Imposta intensita della luce lunare.          |
|    | 100%<br>73%<br>60%<br>23%            | Mondlicht Zyklus aktivieren/deaktivieren.     |
|    | 0 5 10 15 20 25 30<br>Tage           | Activate/deactivate moonlight cycle.          |
|    |                                      | Activer/désactiver le cycle de clair de lune. |
| 29 | - Ô- Ô 100%                          | Ctivar/desactivar el ciclo de la luz lunar.   |
|    | Mondlicht Zyklus                     | Aktivace/deaktivace cyklu měsíčního světla.   |
|    | ZURÜCK WEITER                        | Attiva/disattiva ciclo della luce lunare.     |
|    |                                      |                                               |
|    | <u> </u>                             | Nächste Einstellung wählen                    |
|    | · Ó · 2% 30% 100%                    | Select next setting                           |
|    | Mondlicht Zuklus                     | Sélectionner le paramètre suivant             |
| 30 |                                      | Seleccionar el ajuste siguiente               |
|    | Anzahl Controller: 1 Webselter: 12 6 | Zvolte další nastavení                        |
|    | Feedbact Server: 12.5                | Seleziona impostazione successiva             |
|    | <b>•</b>                             |                                               |

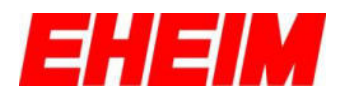

| 31 | Verbinden mit verfügbarem   Netzwerk     Netzwerke suchen     Figenes Netzwerk     Still- Netzwerkname*   EHEIM LEDcontrol+   Passwort verwenden   SPEICHERN    Ozurück   Uberspringer (*) | <ul> <li>Netzwerkname ändern und Passwort verwenden (optional).<br/>Erstkonfiguration mit ÜBERSPRINGEN beenden</li> <li>Change network name and use password (optional).<br/>End initial configuration with SKIP</li> <li>Modifier le nom du réseau et utiliser le mot de passe<br/>(option). Terminer la configuration initiale avec IGNORER</li> <li>Cambiar el nombre de red y utilizar contraseña (opcional).<br/>Finalizar la configuración inicial con OMITIR</li> <li>Změna názvu sítě a použití hesla (volitelně). Ukončit první<br/>konfiguraci pomocí PŘESKOČENÍ</li> <li>Modifica nome della rete e utilizza password (opzionale).<br/>Termina la configurazione iniziale con SALTA</li> </ul> |  |  |  |
|----|----------------------------------------------------------------------------------------------------|----------------------------------------------------------------------------------------------------|--|--|--|
| 32 | EHEIM Light_111<br>LEDcontrol:<br>Tegesverteuf<br>Tegesverteuf                                                                                                    | <ul> <li>Erstkonfiguration abgeschlossen.</li> <li>Initial configuration completed.</li> <li>Configuration initiale terminée.</li> <li>Configuración inicial completada.</li> <li>První konfigurace je dokončena.</li> <li>Configurazione iniziale terminata.</li> </ul>                                                                                                    |  |  |  |
| 3. | <ul> <li>Startseite</li> <li>Home page</li> <li>Page d'acceuil</li> <li>Página de inicio</li> <li>Úvodní stránka</li> <li>Home page</li> </ul>                                             |                                                                                                    |  |  |  |
| 33 | ETARISOTE ENGINEER                                                                                                    | <ul> <li>STARTSEITE<br/>Übersicht Aquarium mit allen verbundenen Geräten.</li> <li>HOME PAGE<br/>Overview of aquarium with all connected devices.</li> <li>PAGE D'ACCUEIL<br/>Aperçu de l'aquarium et de tous les appareils connectés.</li> <li>PAGINA DE INICIO - CICLO DIARIO<br/>Visión general de los ajustes actuales</li> </ul>                                                                                                    |  |  |  |

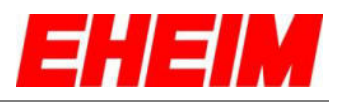

|    | STARTSEITE EINSTELLUNGEN            | Name ändern.                            |
|----|-------------------------------------|-----------------------------------------|
|    | 🐻 🖌 My Aquarium 1 🗸                 | Change name                             |
| 24 | EHEIM Light 111                     | Modifier le nom                         |
| 34 | LEDcontrol+                         | Cambiar el nombre                       |
|    |                                     | E Změnit název                          |
|    | (+)                                 | Cambia nome                             |
|    |                                     | Wunschname eingeben und speichern.      |
|    | Name dis Aquariums<br>My Aquarium 1 | Enter and save preferred name.          |
| 07 |                                     | Saisir et enregistrer le nom souhaité.  |
| 35 | EFFEIM LEGONTROI*                   | Introducir el nombre deseado y guardar. |
|    | $(\pm)$                             | Zadejte požadovaný název a uložte.      |
|    |                                     | Immetti nome desiderato e salva.        |
|    |                                     | Neues Aquarium hinzufügen.              |
|    | 🐻 🖌 My Aquarium 1 🎻                 | Add a new aquarium                      |
|    |                                     | II Ajouter un nouvel aquarium           |
| 36 | LEDconrol+                          | Añadir un nuevo acuario                 |
|    |                                     | Zyřízení nového akvária                 |
|    | (+)                                 | Aggiungere un nuovo acquario            |
|    |                                     | Aquarium entfernen.                     |
|    | 🚡 🖌 My Aquarium 1 🗸                 | Remove aquarium                         |
|    |                                     | Retirer l'aquarium                      |
| 37 | LEDcontrol+                         | E Retire el acuario                     |
|    | $\sim$                              | Odstraňte akvárium                      |
|    | $(\pm)$                             | Rimuovi l'acquario                      |
|    |                                     |                                         |

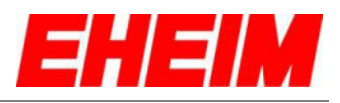

|    | 🗟 🖍 My Aquarium 1 🚽            | Gerät hinzufügen.                        |
|----|--------------------------------|------------------------------------------|
|    | EHEIM Light_111 LEDcontrol*    | Add device.                              |
| 20 |                                | II Ajouter appareil.                     |
| 30 | Ŧ                              | Añadir dispositivo.                      |
|    |                                | Add device.                              |
|    |                                | Aggiungere dispositivo.                  |
|    |                                | Wechseln in Leuchtenübersicht.           |
|    | 🐻 🖌 My Aquarium 1 🛛 -          | Changing to the lamps overview.          |
| 20 | EHEIM Light_111<br>LEBcontrol+ | Changement d'aperçu de lampes.           |
| 39 |                                | Pasar a la visión general de la lámpara. |
|    |                                | Změnit v přehledu lampy.                 |
|    | ( <del>+</del> )               | Passaggio alla panoramica lampade.       |

- 4. 💻 Leuchtenübersicht **Overview lamps** Aperçu des lampes Visión general lámpara 6
  - Přehled lampy
  - Panoramica lampade

|    |                                                                                    | Leuchtenübersicht - TAGESVERLAUF<br>Übersicht der aktuellen Einstellungen   |
|----|------------------------------------------------------------------------------------|-----------------------------------------------------------------------------|
| 40 | TAGESVERLAUF MANUELL<br>Weiß                                                       | Overview lamps - DAY CYCLE<br>Overview of current settings                  |
|    | Pflanzengold<br>70 %<br>Royalblau                                                  | Aperçu des lampes - CYCLE JOURNALIER<br>Vue d'ensemble des réglages actuels |
| 40 | 70 %                                                                               | Visión general lámpara - CICLO DIARIO<br>Visión general de ajustes actuales |
|    | Atklimatisierung<br>Tage aktuell: 1<br>Tage gesamt: 60<br>Startreduzierung:<br>30% | Přehled lampy - DENNÍ PRŮBĚH<br>Přehled aktuálních nastavení                |
|    | Aktueller 27.3 Watt<br>Energieverbrauch                                            | Panoramica lampade - CICLO DIURNO<br>Panoramica delle impostazioni attuali  |

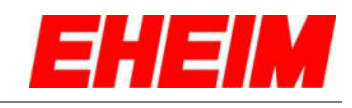

| 41 | CEREM Light_11137340         TAGESVERLAUF         Weiß         0         0         Pflanzengold         0         0         0         0         0         0         0         0         0         0         0         0         0         0         0         0         0         0         0         0         0         0         0         0         0         0         0         0         0         0         0         0         0         0         0         0         0         0         0         0         0         0         0         0         0         0         0         0         0                                                                                                    | <ul> <li>Leuchtenübersicht - MANUELL<br/>Manueller Modus.</li> <li>Overview lamps - MANUAL<br/>Manual mode.</li> <li>Aperçu des lampes - MANUEL<br/>Mode manuel.</li> <li>PAGINA DE INICIO - MANUAL<br/>Modo manual.</li> <li>Přehled lampy - MANUÁLNÍ<br/>Manuální režim.</li> <li>Panoramica lampade - MANUALE<br/>Modalità manuale.</li> </ul>                                                                                                    |
|----|----------------------------------------------------------------------------------------------------|----------------------------------------------------------------------------------------------------|
| 42 | C EHEIM Light_11137346  TAGESVERLAUF MANUEL Weiß 0 0 0 0 0 0 0 0 0 0 0 0 0 0 0 0 0 0 0                                                                                                    | <ul> <li>Beleuchtungsintensität pro Kanal veränderbar.<br/>Achtung: Einstellungen im Manuell-Modus nicht speicherbar.</li> <li>Lighting intensity can be changed per channel.<br/>Attention: settings in manual mode cannot be saved.</li> <li>Intensité d'éclairage modifiable par canal.<br/>Attention : les réglages ne peuvent pas être enregistrés en<br/>mode manuel.</li> <li>Intensidad de iluminación variable por canal.<br/>Atención: los ajustes del modo manual no se pueden<br/>guardar.</li> <li>Intenzita osvětlení měnitelná pro jednotlivý kanál.<br/>Pozor: nastavení v manuálním režimu nelzeuložit.</li> <li>Intensità luminosa modificabile per canale.<br/>Attenzione: impostazioni non salvabili nella modalità<br/>manuale.</li> </ul> |
| 43 | Pflanzengold         70       0 %       70 %       100 %         Royalblau       70       %       100 %         70       0 %       70 %       100 %         70       0 %       70 %       100 %         70       0 %       70 %       100 %         70       0 %       70 %       100 %         70       0 %       70 %       100 %         70       0 %       70 %       100 %         70       0 %       70 %       100 %         70       10 %       0 %       100 %         70       0 %       70 %       100 %         70       10 %       0 %       100 %         70       10 %       0 %       100 %         70       10 %       0 %       100 %         70       10 %       10 %       100 %         70       X NotesverLauf - MODUS       100 %       100 %         70       X NotesverLauf - MODUS       100 %       100 %         70       X NotesverLauf - MODUS       100 %       100 %         70       X NotesverLauf - MODUS       100 %       100 % | <ul> <li>Komplette Beleuchtung EIN/AUS.</li> <li>Complete lighting ON/OFF.</li> <li>Éclairage complet MARCHE/ARRÊT.</li> <li>ENCENDER/APAGAR la iluminación completa.</li> <li>ZAPNOUT/VYPNOUT všechno osvětlení.</li> <li>Intera illuminazione ON/OFF.</li> </ul>                                                                                                    |

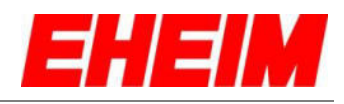

|    | Weiß 70 0 % 70 % 100 %                                                                 | Zurück zum TAGESVERLAUE-Modus                                                          |
|----|----------------------------------------------------------------------------------------|----------------------------------------------------------------------------------------|
|    | Pflanzengold<br>70 0 % 70 % 100 %                                                      | Back to DAY CYCLE mode                                                                 |
|    | Royalbiau<br>70 0 % 70 % 100 %                                                         | Betour au mode CYCLE JOURNALIER                                                        |
| 44 | Die Beleuchtung ist aktuell im manuellen Modus.                                        | Volver al modo de CICLO DIABIO                                                         |
|    | zurück in den Tagesverlauf geschaltet werden.                                          | Zpět k režimu DENNÍ PRI <sup>°</sup> IBĚH                                              |
|    |                                                                                        |                                                                                        |
|    | Komplette Beleuchtung                                                                  |                                                                                        |
|    | < EHEIM Light_11137346                                                                 | Auswahlmenü für ÜBERSICHT, TAGESVERLAUF, EFFEKTE<br>und EINSTELLUNGEN einblenden.      |
|    | Weiß                                                                                   | Showing the selection menu for OVERVIEW, DAY CYCLE, EFFECTS and SETTINGS.              |
| 45 | Pflanzengold<br>70 %<br>Royalblau<br>70 %                                              | Menu de sélection pour afficher l'APERÇU, CYCLE<br>JOURNALIER, EFFETS et les RÉGLAGES. |
|    | Ø III. J                                                                               | Mostrar el menú de selección de VISIÓN GENERAL, CICLO<br>DIARIO, EFECTOS y AJUSTES.    |
|    | alli Akklimatislerung<br>Tage aktuell: 1<br>Tage gesart: 60<br>Startreduzierung<br>30% | Zobrazit nabídku výběru pro PŘEHLED, DENNÍ PRŮBĚH,<br>EFEKTY a NASTAVENÍ.              |
|    |                                                                                        | Visualizza menu di selezione per PANORAMICA, CICLO<br>DIURNO, EFFETTI e IMPOSTAZIONI   |
|    | EHEIM Light_11137346 =                                                                 | Zurück zur Startseite.                                                                 |
|    | FRLAUF MANUELL                                                                         | Hack to home page.                                                                     |
| 40 | Weiß<br>70 %                                                                           | Retour à la page d'accueil.                                                            |
| 40 | Pflanzengold<br>70 %                                                                   | Volver a la página de inicio.                                                          |
|    | Royalblau<br>70 %                                                                      | 🖕 Zpět na úvodní stránku.                                                              |
|    |                                                                                        | Indietro alla pagina iniziale.                                                         |

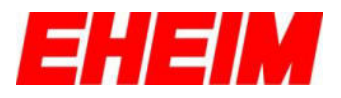

Tagesverlauf

5.

- Here Service Barrier Barrier B
  - Cycle journalier
- Ciclo diario
  Denní průběh

Ciclo diurno

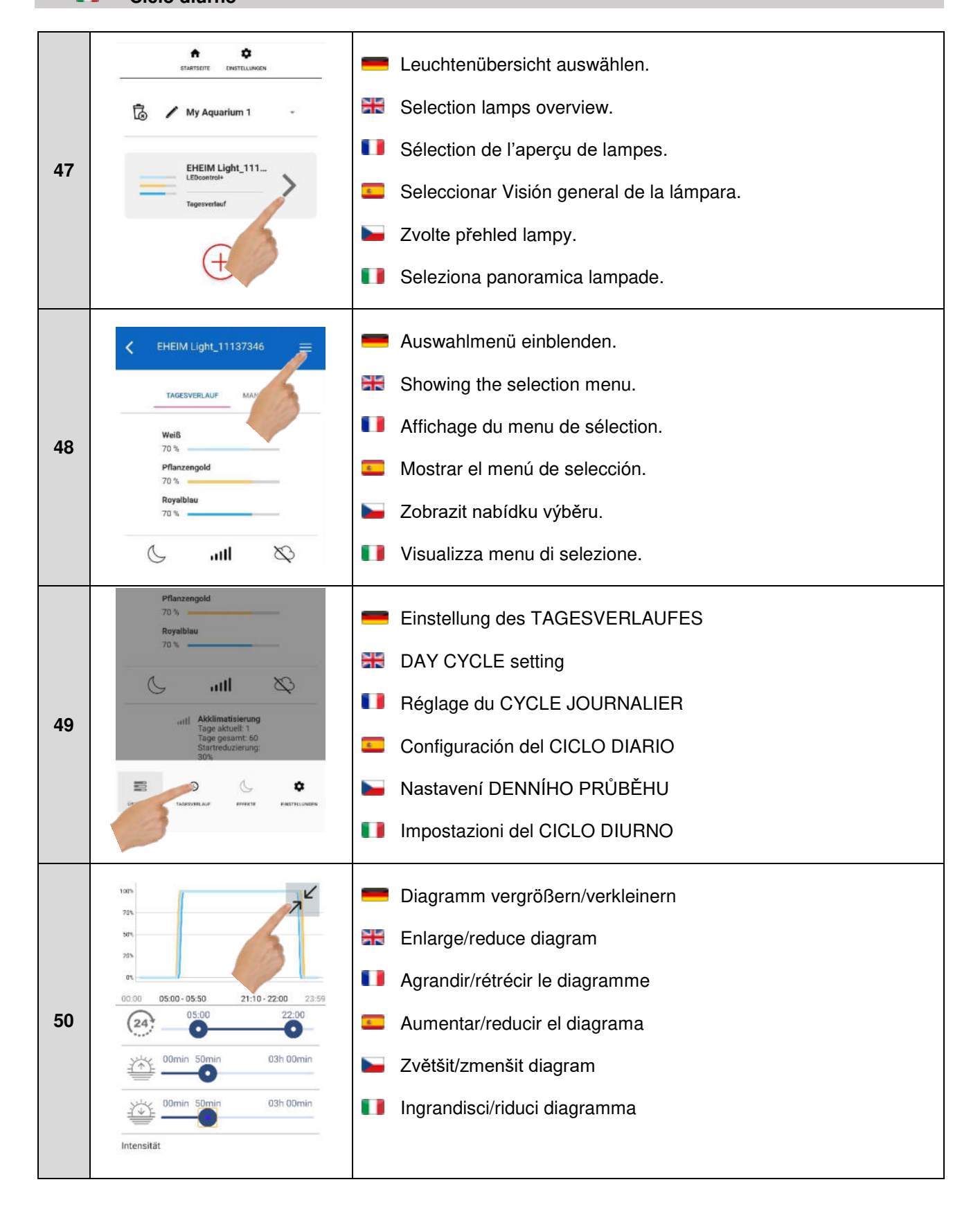

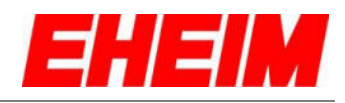

|    | 1005<br>755k<br>970<br>205                           |    | Beleuchtungsdauer einstellen.                                     |
|----|------------------------------------------------------|----|-------------------------------------------------------------------|
|    | 00:00 05:00 05:50 21:10 - 22:00 23:59<br>05:00 22:00 | 뿙  | Set lighting time.                                                |
|    | 2 00 n 50min 03h 00min                               |    | Régler la durée d'éclairage.                                      |
| 51 | 50min 03h 00min                                      | •  | Ajustar el tiempo de iluminación.                                 |
|    | Intensität                                           |    | Nastavení doby trvání osvětlení.                                  |
|    | -`Ç`- 0% 100%                                        | •  | Imposta durata di illuminazione.                                  |
|    | Intensitäten pro Dimmkanal                           |    |                                                                   |
|    | 705<br>905<br>907<br>917<br>917                      | -  | Dauer Sonnenaufgang einstellen.                                   |
|    | 00:00 05:00 05:50 21:10 22:00 23:59                  | ¥  | Set sunrise duration.                                             |
| 50 | 00min 50min 03h 00min                                | •• | Régler la durée du lever du soleil.                               |
| 52 |                                                      | •  | Ajustar la duración de la salida del sol.                         |
|    | Intensi                                              |    | Nastavení trvání východu slunce.                                  |
|    | - Or - 100%                                          | •• | Imposta durata dell'alba.                                         |
|    |                                                      |    |                                                                   |
|    | 505<br>205<br>20                                     | =  | Dauer Sonnenuntergang einstellen.                                 |
|    | 00:00 05:00 21:10-22:00 23:59<br>22:00 22:00 22:00   | 35 | Set sunset duration.                                              |
| 53 | 00min 50min 03h 00min                                | •• | Régler la durée du coucher du soleil.                             |
|    | 03h 00min                                            | •  | Ajustar la duración de la puesta del sol                          |
|    | Intensităt                                           |    | Nastavení trvání západu slunce.                                   |
|    | C C C Dimmkanal                                      |    | Imposta durata del tramonto.                                      |
|    | 100%                                                 |    | Beleuchtungsintensität aller Lichtfarben einstellen.              |
|    | 00:00 05:00 - 05:50 21:10 - 22:00 23:59              | 35 | Set lighting intensity for all light colours.                     |
|    |                                                      |    | Régler l'intensité d'éclairage de toutes les couleurs             |
| 54 |                                                      |    | lumineuses.                                                       |
| 54 | 00min 50min 03h 00min                                | ٤. | Ajustar la intensidad de iluminación de todos los colores de luz. |
|    | Intensität                                           |    | Nastavení intenzity osvětlení všech barev světla.                 |
|    | Intensitäten pz nal                                  |    | Imposta intensità luminosa di tutti i colori emessi.              |
|    |                                                      |    |                                                                   |

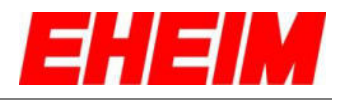

| 55 | 0000       05:00       21:10-22:00       23:59         0000       05:00       22:00         0000       00000       22:00         00000       00000       03h 00000         00000       00000       03h 00000         00000       00000       03h 00000         00000       00000       00000         00000       00000       000000         00000       00000       000000         00000       00000       000000         00000       000000       000000         00000       000000       0000000         00000       000000       000000         000000       000000       000000         000000       000000       000000         000000       000000       000000         000000       000000       000000         000000       000000       0000000         000000       000000       000000         000000       000000       000000         0000000       000000       000000         00000000       000000       000000         000000000       000000       000000         000000000000       000000 | <ul> <li>Beleuchtungsintensität pro Lichtfarbe aktivieren/deaktivieren.</li> <li>Activate/deactivate lighting intensity for each light colour</li> <li>Activer/désactiver l'intensité d'éclairage par couleur lumineuse</li> <li>Activar/desactivar la intensidad de iluminación por cada color de luz</li> <li>Aktivace/deaktivace intenzity osvětlení pro jednotlivé barvy světla</li> <li>Attiva/disattiva intensità luminosa per colore emesso</li> </ul> |
|----|----------------------------------------------------------------------------------------------------|----------------------------------------------------------------------------------------------------|
| 56 | Intensität<br>Intensitäten pro Dimmkanal<br>Weiß<br>000<br>01<br>01<br>01<br>01<br>01<br>02<br>02<br>02<br>02<br>02<br>02<br>02<br>02<br>02<br>02                                                                                                    | <ul> <li>Beleuchtungsintensität pro Lichtfarbe einstellen.</li> <li>Set lighting intensity for each light colour.</li> <li>Régler l'intensité d'éclairage par couleur lumineuse.</li> <li>Ajustar la intensidad de iluminación por cada color de luz.</li> <li>Nastavení intenzity osvětlení pro jednotlivé barvy světla.</li> <li>Imposta intensità luminosa per colore emesso.</li> </ul>                                                                   |
| 57 | 75       0%       75%         75       0%       75%         Bitte einen Tagesverlauf auswählen         South America:         ©       Erhöhter Rotanteil bei<br>Pflanzen und Fischen,<br>optimale Photosynthese         Africa:       Erhöhter Blauanteil bei<br>Fischen, sehr gute<br>Photosynthese                                                                                                    | <ul> <li>Einstellungen speichern und Tagesverlauf Vorschau starten</li> <li>Save settings and start day cycle preview</li> <li>Enregistrer les paramètres et lancer la prévisualisation du cycle journalier</li> <li>Guardar los ajustes e iniciar la vista previa de ciclo diario</li> <li>Uložit nastavení a spustit přehled denního průběhu</li> <li>Salva impostazioni e avvia anteprima del ciclo diurno</li> </ul>                                      |
| 58 | 080 0% 60%<br>Diferencemented<br>Vorschau Zeitraum<br>Vorschau Zeitraum<br>Vorschau Geschwindigkeit<br>Slow 2<br>Vorschau Geschwindigkeit<br>Slow 2<br>Fast<br>Est:<br>Attr<br>Fisch., sehr gute<br>Photosynthese                                                                                                    | <ul> <li>Vorschau Zeitraum und Geschwindigkeit wählen.</li> <li>Select preview of time period and speed.</li> <li>Sélectionner prévisualisation période et vitesse.</li> <li>Seleccionar el período y la velocidad de la vista previa.</li> <li>Zvolit přehled období a rychlosti.</li> <li>Seleziona anteprima intervallo e velocità.</li> </ul>                                                                                                    |

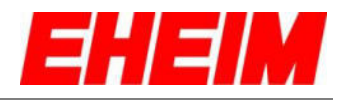

| 59 | 0.0 0.0 0.0 0.0 0.0 0.0 0.0 0.0 0.0 0.0                                                                                                    |   | Vorschau starten. Einstellungen werden gespeichert.<br>Start preview. The settings are saved.<br>Lancer la prévisualisation. Les paramètres sont enregistrés.<br>Iniciar la vista previa. Los ajustes se guardarán.<br>Spustit přehled. Nastavení se uloží.                                                                                                    |
|----|----------------------------------------------------------------------------------------------------|---|----------------------------------------------------------------------------------------------------|
|    | Africa:<br>Erhöhter Blz<br>Fischen, se.<br>Photosynthes a                                                                                                    |   | Avvia anteprima. Le impostazioni vengono salvate.                                                                                                    |
|    | Bitte einen Tagesverlauf auswählen<br>South America:<br>Erhöhter Rotanteil bei Pflanzen und<br>Fischen, optimale Photosynthese<br>Africa:                                                                                                    |   | Einstellungen ohne Vorschau speichern.<br>Save settings without preview.                                                                                                    |
|    | gute Photosynthese                                                                                                    |   | Enregistrer paramètres sans prévisualisation.                                                                                                    |
| 60 | Experten Modus                                                                                                    | - | Guardar los ajustes sin vista previa.                                                                                                    |
|    | XVERWERFEN SPIMOHERN                                                                                                    |   | Uložit nastavení bez přehledu.                                                                                                    |
|    |                                                                                                    |   | Salva impostazioni senza anteprima.                                                                                                    |
|    | Bitte einen Tagesverlauf auswählen<br>South America:<br>Erhöhter Rotanteil bei Pflanzen und<br>Eischen ontimale Photosynthese                                                                                                    |   | Wahlweise voreingestellte Beleuchtungsszenarien wählen.                                                                                                    |
|    | Bitte einen Tagesverlauf auswählen<br>South America:<br>Erhöhter Rotanteil bei Pfianzen und<br>Fischen, optimale Photosynthese                                                                                                    |   | Optionally select pre-set lighting scenarios.                                                                                                    |
|    | Bitte einen Tagesverlauf auswählen<br>South America:<br>Erhöhter Rotanteil bei Pflanzen und<br>Fischen, optimale Photosynthese<br>Africa:<br>Erhöhter Blauanteil bei Fischen, sehr<br>gute Photosynthese                                                                                                    |   | Optionally select pre-set lighting scenarios.<br>Sélectionner au choix des scénarios d'éclairage préréglés.                                                                                                    |
| 61 | Bitte einen Tagesverlauf auswählen<br>South America:<br>Erhöhter Rotanteil bei Pflanzen und<br>Fischen, optimale Photosynthese<br>Africa:<br>Erhöhter Blauanteil bei Fischen, sehr<br>gute Photosynthese<br>(©SPEICHERN UND VORSCHAU                                                                                                    |   | Optionally select pre-set lighting scenarios.<br>Sélectionner au choix des scénarios d'éclairage préréglés.<br>Seleccionar opcionalmente los escenarios de iluminación<br>predefinidos.                                                                                                    |
| 61 | Bitte einen Tagesverlauf auswählen<br>South America:<br>Pröhlter Rotanteil bei Pflanzen und<br>Fischen, optimale Photosynthese<br>Erhöhlter Blauanteil bei Fischen, sehr<br>gute Photosynthese<br>©SPEICHERN UND VORSCHAU<br>PEXPERTEN MODUS                                                                                                    |   | Optionally select pre-set lighting scenarios.<br>Sélectionner au choix des scénarios d'éclairage préréglés.<br>Seleccionar opcionalmente los escenarios de iluminación<br>predefinidos.<br>Volitelně zvolte přednastavené scénáře osvětlení.                                                                                                    |
| 61 | Bitte einen Tagesverlauf auswählen<br>South America:<br>Erhöhter Rotanteil bei Pflanzen und<br>Fischen, optimale Photosynthese<br>Africa:<br>Erhöhter Blauanteil bei Fischen, sehr<br>gute Photosynthese<br>©SPEICHERN UND VORSCHAU<br>©SPEICHERN UND VORSCHAU<br>VERWERFEN<br>SPEICHERN                                                                                                    |   | Optionally select pre-set lighting scenarios.<br>Sélectionner au choix des scénarios d'éclairage préréglés.<br>Seleccionar opcionalmente los escenarios de iluminación<br>predefinidos.<br>Volitelně zvolte přednastavené scénáře osvětlení.<br>A scelta selezionare scenari di illuminazione preimpostati.                                                                                                    |
| 61 | Bitte einen Tagesverlauf auswählen South America: Erhöhter Rotanteil bei Pfianzen und Fischen, optimale Photosynthese Erhöhter Blauanteil bei Fischen, sehr gute Photosynthese ©SPEICHERN UND VORSCHAU  ©SPEICHERN UND VORSCHAU  ©SPEICHERN MODUS  VERWERFEN SPEICHERN® Bitte einen Tagesverlauf auswählen South America: © Erhöhter Rotanteil bei Pfianzen und                                                                                                    |   | Optionally select pre-set lighting scenarios.<br>Sélectionner au choix des scénarios d'éclairage préréglés.<br>Seleccionar opcionalmente los escenarios de iluminación<br>predefinidos.<br>Volitelně zvolte přednastavené scénáře osvětlení.<br>A scelta selezionare scenari di illuminazione preimpostati.<br>Experten-Modus öffnen (siehe Kap. 9 Experten-Modus).                                                                                                    |
| 61 | Bitte einen Tagesverlauf auswählen<br>South America:<br>Erhöhter Rotanteil bei Pflanzen und<br>Fischen, optimale Photosynthese<br>Africa:<br>Erhöhter Blauanteil bei Fischen, sehr<br>gute Photosynthese<br>© SPEICHERN UND VORSCHAU<br>© SPEICHERN UND VORSCHAU<br>© SPEICHERN MODUS<br>VERWERFEN<br>SPEICHERN ©<br>Bitte einen Tagesverlauf auswählen<br>South America:<br>© Erhöhter Rotanteil bei Pflanzen und<br>Fischen, optimale Photosynthese<br>Mirica:<br>© Erhöhter Blauanteil bei Pflanzen und<br>Fischen, optimale Photosynthese                                                                                                    |   | Optionally select pre-set lighting scenarios.<br>Sélectionner au choix des scénarios d'éclairage préréglés.<br>Seleccionar opcionalmente los escenarios de iluminación<br>predefinidos.<br>Volitelně zvolte přednastavené scénáře osvětlení.<br>A scelta selezionare scenari di illuminazione preimpostati.<br>Experten-Modus öffnen (siehe Kap. 9 Experten-Modus).<br>Open expert mode (see Chapter 9 Expert mode).                                                                                                    |
| 61 | Bitte einen Tagesverlauf auswählen<br>South America:<br>Pischen, optimale Photosynthese<br>Africa:<br>Pischen, optimale Photosynthese<br>Pischen, optimale Photosynthese<br>Pischen, optimale Photosynthese<br>Pischen, optimale Photosynthese<br>Pischen, optimale Photosynthese<br>Bitte einen Tagesverlauf auswählen<br>SPEICHERN UND VORSCHAU<br>Bitte einen Tagesverlauf auswählen<br>Suth America:<br>Pischen, optimale Photosynthese<br>Africa<br>Pischen, optimale Photosynthese<br>Pischen, optimale Photosynthese<br>Pischen, optimale Photosynthese<br>Pischen, optimale Photosynthese<br>Pischen, optimale Photosynthese<br>Pischen, optimale Photosynthese |   | Optionally select pre-set lighting scenarios.<br>Sélectionner au choix des scénarios d'éclairage préréglés.<br>Seleccionar opcionalmente los escenarios de iluminación<br>predefinidos.<br>Volitelně zvolte přednastavené scénáře osvětlení.<br>A scelta selezionare scenari di illuminazione preimpostati.<br>Experten-Modus öffnen (siehe Kap. 9 Experten-Modus).<br>Open expert mode (see Chapter 9 Expert mode).<br>Ouvrir le mode experts (voir le chap. 9 Mode experts).                                                                                                    |
| 61 | Bitte einen Tagesverlauf auswählen<br>South America:<br>Pischen, optimale Photosynthese<br>Africa:<br>Pröbiter Blauanteil bei Fischen, sehr<br>gute Photosynthese<br>©SPEICHERN UND VORSCHAU<br>VERWERFEN<br>SPEICHERN MODUS<br>SPEICHERN BIETEN MODUS<br>Bitte einen Tagesverlauf auswählen<br>South America:<br>Pischen, optimale Photosynthese<br>Africa:<br>Pischen, optimale Photosynthese<br>Mitte:<br>Photosynthese<br>()SPEICHERN UND VORSCHAU<br>()SPEICHERN UND VORSCHAU<br>()SPEICHERN UND VORSCHAU<br>()SPEICHERN UND VORSCHAU                                                                                                    |   | Optionally select pre-set lighting scenarios.<br>Sélectionner au choix des scénarios d'éclairage préréglés.<br>Seleccionar opcionalmente los escenarios de iluminación<br>predefinidos.<br>Volitelně zvolte přednastavené scénáře osvětlení.<br>A scelta selezionare scenari di illuminazione preimpostati.<br>Experten-Modus öffnen (siehe Kap. 9 Experten-Modus).<br>Open expert mode (see Chapter 9 Expert mode).<br>Ouvrir le mode experts (voir le chap. 9 Mode experts).<br>Abrir el modo experto (véase punto 9 Modo experto).                                                               |
| 61 | Bitte einen Tagesverlauf auswählen<br>South America:                                                                                                    |   | Optionally select pre-set lighting scenarios.<br>Sélectionner au choix des scénarios d'éclairage préréglés.<br>Seleccionar opcionalmente los escenarios de iluminación<br>predefinidos.<br>Volitelně zvolte přednastavené scénáře osvětlení.<br>A scelta selezionare scenari di illuminazione preimpostati.<br>Experten-Modus öffnen (siehe Kap. 9 Experten-Modus).<br>Open expert mode (see Chapter 9 Expert mode).<br>Ouvrir le mode experts (voir le chap. 9 Mode experts).<br>Abrir el modo experto (véase punto 9 Modo experto).<br>Otevření expertního režimu (viz kap. 9 Expertního režimu). |

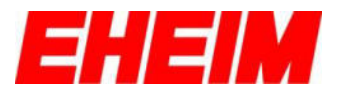

6. 💻 Effekte \*\* Effects Effets 6 Efectos Efekty

Effetti

|    | EHEIM Light_11137346                        | 💻 Auswahlmenü einblenden.                  |
|----|---------------------------------------------|--------------------------------------------|
|    | TAGESVERLAUF MAN                            | Showing the selection menu.                |
| 63 | Weiß                                        | Affichage du menu de sélection.            |
|    | Pflanzengold<br>70 %                        | Mostrar el menú de selección.              |
|    | Royalblau<br>70 %                           | 🖕 Zobrazit nabídku výběru.                 |
|    | Ø lin J                                     | Visualizza menu di selezione.              |
|    | Pflanzengold<br>70 %<br>Royalblau           | EFFEKTE Übersicht auswählen.               |
|    |                                             | Select overview EFFECTS.                   |
| 64 | Akkimatisierung                             | Sélectionner la vue d'ensemble des EFFETS. |
| 04 | Tage gesamt: 50<br>Startreduzierung:<br>30% | Seleccionar la visión general de EFECTOS.  |
|    |                                             | Zvolte přehled EFEKTY.                     |
|    |                                             | Seleziona panoramica EFFETTI.              |
|    |                                             | EFFEKTE Übersicht.                         |
|    | ( MONDLIGHT                                 | Cverview EFFECTS.                          |
| 65 |                                             | Vue d'ensemble des EFFETS.                 |
| 05 |                                             | Resumen de EFECTOS.                        |
|    |                                             | Přehled EFEKTY.                            |
|    |                                             | Panoramica EFFETTI.                        |

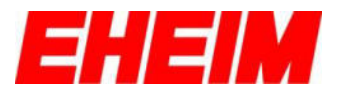

6.1 = Mondlichtsimulation

- Moonlight simulation
- Simulation clair de lune
  - Simulación de la luz de la luna
  - Simulace měsíčního světla

Simulazione della luce lunare

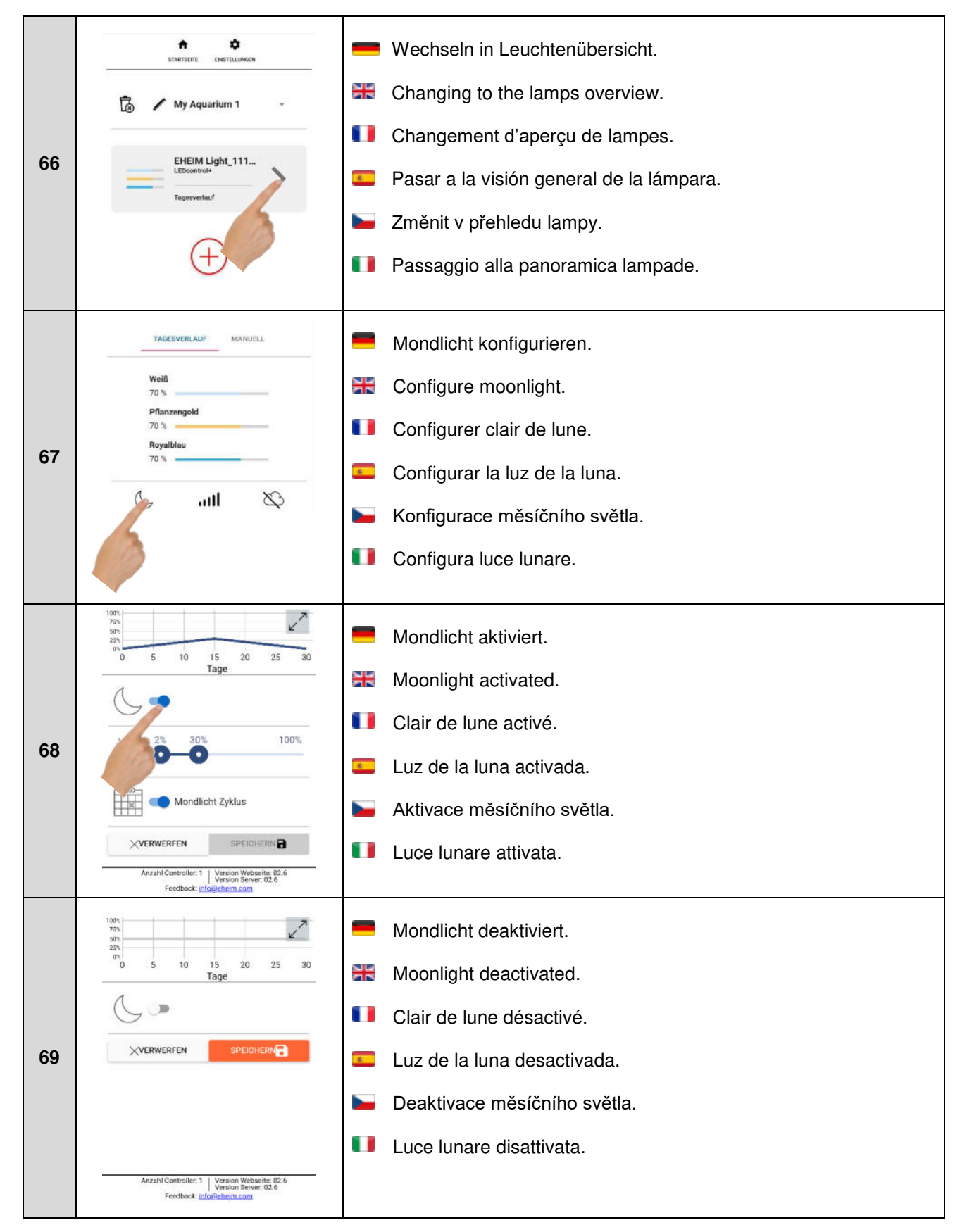

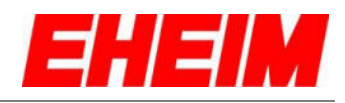

| 70 | Image: sector sector | <ul> <li>Mondlichtintensität einstellen.</li> <li>Set moonlight intensity.</li> <li>Régler l'intensité du clair de lune.</li> <li>Ajustar la intensidad de la luz de la luna.</li> <li>Nastavení intenzity měsíčního světla.</li> <li>Imposta intensità della luce lunare.</li> </ul> |
|----|----------------------------------------------------------------------------------------------------|----------------------------------------------------------------------------------------------------|
| 71 | 100%<br>30<br>0<br>5<br>10<br>15<br>20<br>25<br>30<br>Tage<br>10%<br>10%<br>10%<br>10%<br>10%<br>10%<br>10%<br>10%                                                                                                    | <ul> <li>Mondlicht Zyklus aktiviert.</li> <li>Moonlight cycle activated.</li> <li>Cycle clair de lune activé.</li> <li>Ciclo de la luz lunar activado.</li> <li>Aktivace cyklu měsíčního světla.</li> <li>Ciclo luce lunare attivato.</li> </ul>                                      |
| 72 | 100°<br>0 5 10 15 20 25 30<br>Tage<br>0 5 10 15 20 25 30<br>100%<br>0 0 5 00% 100%<br>100%<br>0 0 0 0 0 0 0 0 0 0 0 0 0 0 0 0 0 0 0                                                                                                     | <ul> <li>Mondlicht Zyklus deaktiviert.</li> <li>Moonlight cycle deactivated.</li> <li>Cycle clair de lune désactivé.</li> <li>Ciclo la luz lunar desactivado.</li> <li>Deaktivace cyklu měsíčního světla.</li> <li>Ciclo luce lunare disattivato.</li> </ul>                          |
| 73 | 100%         100%           28         0         5         10         15         20         25         30           100%         10         15         20         25         30           100%         10         15         20         25         30           100%         100%         100%         100%           100%         0         0         0         100%           100%         0         0         0         0         0           100%         0         0         0         0         0         0           100%         0         0         0         0         0         0         0         0         0         0         0         0         0         0         0         0         0         0         0         0         0         0         0         0         0         0         0         0         0         0         0         0         0         0         0         0         0         0         0         0         0         0         0         0         0         0         0         0         0         0         0                                                                                                    | <ul> <li>Mondlicht Einstellungen speichern.</li> <li>Save moonlight settings.</li> <li>Enregistrer paramètres clair de lune.</li> <li>Guardar los ajustes de la luz de la luna.</li> <li>Uložení nastavení měsíčního světla.</li> <li>Salva impostazioni luce lunare.</li> </ul>      |

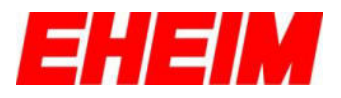

- 6.2 **Akklimatisierung** 
  - Acclimatization
  - Acclimatation
  - Aclimatación
  - Aklimatizace
     Acclimatazione

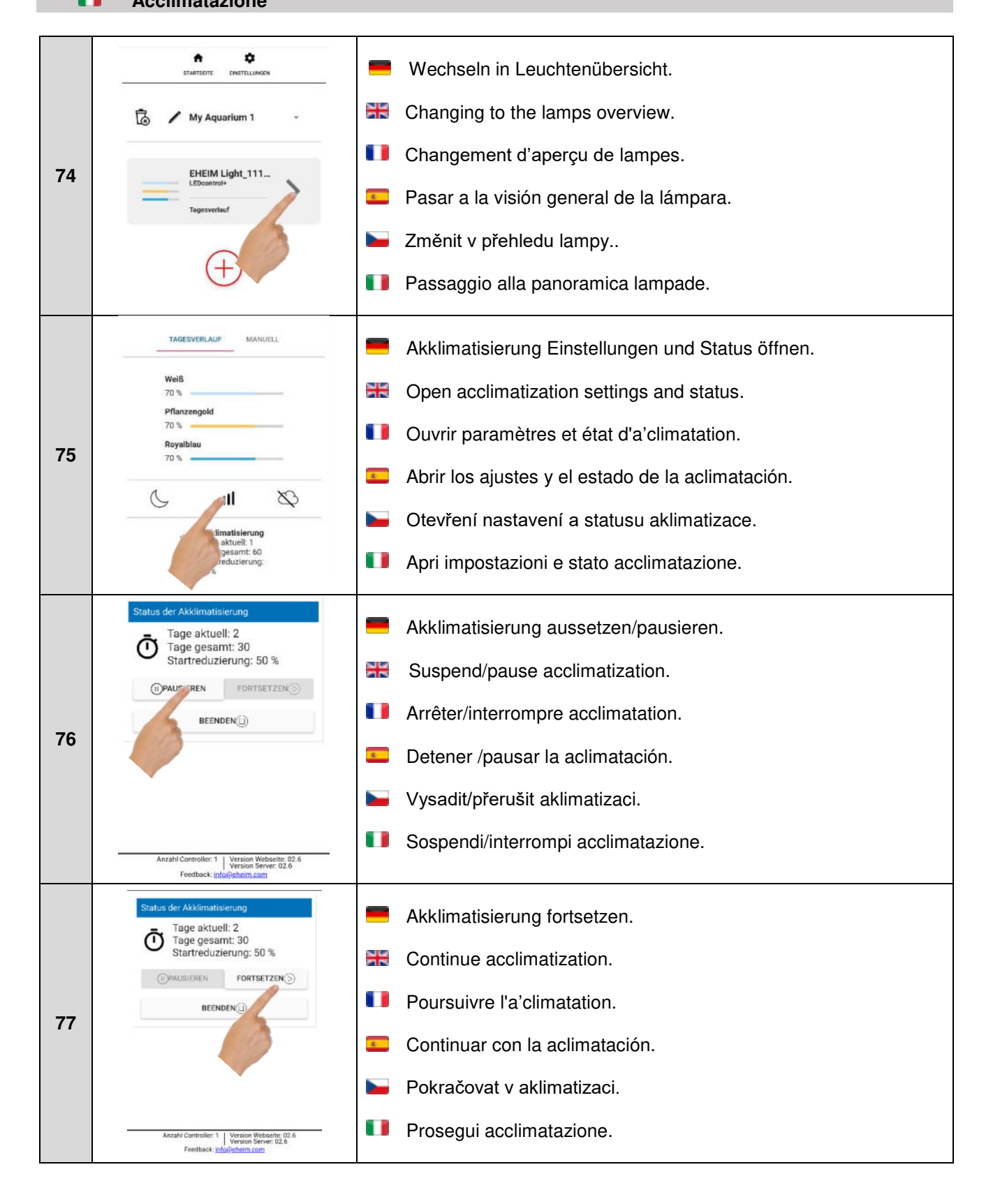

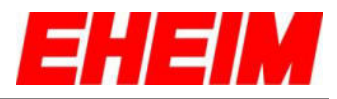

| 78 | Status der Akklimatisierung         Image aktuell: 2:       Tage gesamt: 30:         Tage gesamt: 30:       Stattreduzierung: 50 %         Image aktuell: 2:       Image of the statter of the statter of t | <ul> <li>Akklimatisierung beenden. Einstellungen TAGESVERLAUF<br/>werden übernommen.</li> <li>End acclimatization. DAY CYCLE settings are accepted.</li> <li>Terminer l'a'climatation. Les réglages du CYCLE<br/>JOURNALIER sont validés.</li> <li>Detener la aclimatación. Se aplicarán los ajustes del<br/>CICLO DIARIO.</li> <li>Ukončit aklimatizaci. Nastavení DENNÍHO PRŮBĚHU bude<br/>převzato.</li> <li>Termina acclimatazione. Le impostazioni CICLO DIURNO<br/>vengono applicate.</li> </ul>                                                                                                    |
|----|----------------------------------------------------------------------------------------------------|----------------------------------------------------------------------------------------------------|
| 79 | TAGESVERLAUF MANUELL<br>Weiß<br>100 %<br>Pflanzengold<br>100 %<br>Royalblau<br>100 %<br>Aktur<br>For borauch 39 Watt                                                                                                    | <ul> <li>Akklimatisierung bei Neueinrichtung oder<br/>Beleuchtungsumstellung aktivieren/deaktivieren.</li> <li>Activate/deactivate acclimatization during new setup or<br/>lighting adjustment.</li> <li>Activer/désactiver l'a'climatation à la nouvelle installation ou la<br/>modification de l'éclairage.</li> <li>Activar/desactivar la aclimatación en nueva instalación o en<br/>modificación de la iluminación.</li> <li>Aklimatizace u nového zařízení nebo aktivace/deaktivace<br/>změny nastavení osvětlení.</li> <li>Attiva/disattiva acclimatazione in caso di rinnovo o modifica<br/>dell'illuminazione.</li> </ul> |
| 80 | Akklimatislerung neu starten<br>Dauer<br>0 Tage 60 Tage 100 Tage<br>intensitäts Redu-ding um<br>- $\dot{\Box}$ 0 %<br>STARTEN ()                                                                                                    | <ul> <li>Akklimatisierungsdauer einstellen.</li> <li>Set acclimatization time.</li> <li>Régler la durée d'a'climatation.</li> <li>Ajustar el tiempo de aclimatación.</li> <li>Nastavení doby trvání aklimatizace.</li> <li>Imposta durata di acclimatazione.</li> </ul>                                                                                                    |
| 81 | Akklimatislerung neu starten<br>Dauer<br>Top 0 Tage 60 Tage 100 Tage<br>Intensitäts Reduzierung um<br>                                                                                                    | <ul> <li>Intensitäts-Reduzierung einstellen.</li> <li>Set intensity reduction.</li> <li>Régler la réduction d'intensité.</li> <li>Ajustar la reducción de intensidad.</li> <li>Nastavení snížení intenzity.</li> <li>Imposta riduzione dell'intensità.</li> </ul>                                                                                                    |

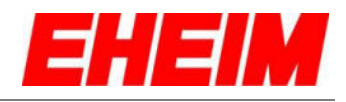

| 82    | Akklimatisierung neu starten<br>Dauer<br>Dauer<br>10 Tage 60 Tage 100 Tage<br>Intensitäts Reduzierung um<br>0 * 30 % 100 %<br>VAHL                     | <ul> <li>Akklimatisierung starten.</li> <li>Start acclimatization.</li> <li>Démarrer l'a'climatation.</li> <li>Iniciar con la aclimatación.</li> <li>Startovat v aklimatizaci.</li> <li>Inizia da acclimatazione.</li> </ul>                               |
|-------|----------------------------------------------------------------------------------------------------|----------------------------------------------------------------------------------------------------|
| 6.3 = | Wolkensimulation<br>Cloud simulation<br>Simulation nuages<br>Simulación de nubes<br>Simulace mraků<br>Simulazione di nuvole                            |                                                                                                    |
| 83    | TAGESVERIAUF     MARUELL       Weiß     100 %       Pflanzengold     100 %       Royalblau     100 %       100 %     100 %       Aktueller     39 Watt | <ul> <li>Wolkensimulation konfigurieren.</li> <li>Configure cloud simulation.</li> <li>Configurer simulation nuages.</li> <li>Configurar la simulación de nubes.</li> <li>Konfigurace simulace mraků.</li> <li>Configura simulazione di nuvole.</li> </ul> |
| 84    | C EHEIM Light_11137346                                                                                                    | <ul> <li>Wolkensimulation deaktiviert.</li> <li>Cloud simulation deactivated.</li> <li>Simulation nuages désactivée.</li> <li>Simulación de nubes desactivada.</li> <li>Deaktivace simulace mraků.</li> <li>Simulazione di nuvole disattivata.</li> </ul>  |
| 85    | Wolken<br>Maximale Anzahl an Wolken pro Tag<br>0 100 300<br>0 Dauer pro Wolke<br>                                                                      | <ul> <li>Wolkensimulation aktiviert.</li> <li>Cloud simulation activated.</li> <li>Simulation nuages activée.</li> <li>Simulación de nubes activada.</li> <li>Aktivace simulace mraků.</li> <li>Simulazione di nuvole attivata.</li> </ul>                 |

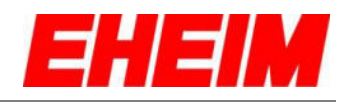

|    | Wolken                                                                                              |          | Anzahl der Wolken pro Tag einstellen.                                      |
|----|----------------------------------------------------------------------------------------------------|----------|----------------------------------------------------------------------------|
|    | Maximale Anzahl an Wolken pro Tag<br>-`                                                             | X        | Set number of clouds per day.                                              |
| 06 | Ø Drefr pro Wolke                                                                                   |          | Régler le nombre de nuages par jour.                                       |
| 00 |                                                                                                    | <u>د</u> | Ajustar el número de nubes por día.                                        |
|    | - 0% 50% 100%                                                                                       |          | Nastavit počet mraků na den.                                               |
|    | Jede Wolke erscheint mit folgender<br>Wahrscheinlichkeit                                            |          | Imposta numero di nuvole al giorno.                                        |
|    | 🔿 🛑 Wolken                                                                                          |          | Durchschnittliche Dauer pro Wolke definieren.                              |
|    | Maximale Anzahl an Wolken pro Tag                                                                   | 35       | Define average time per cloud.                                             |
|    | Ø Dauer pro Wolke                                                                                   |          | Définir la durée moyenne par nuage.                                        |
| 87 | 0min 10min 30min                                                                                    | ٤.       | Establecer el tiempo de paso medio por nube.                               |
|    | Wolkendichte                                                                                        |          | Definovat průměrné trvání na mrak.                                         |
|    | Jede Wolke erscheint mit folgender<br>Wahrscheinlichkeit                                            | 0        | Definisci durata media per nuvola.                                         |
|    | 🔿 🖜 Wolken                                                                                          | -        | Wolkendichte (Reduzierung der Helligkeit pro Wolke) festlegen.             |
|    | Maximale Anzahl an Wolken pro Tag                                                                   |          | Specify cloud density (reduction of brightness per cloud)                  |
|    | Ø Dauer pro Wolke                                                                                   |          | Définir la densité des nuages (réduction de la luminosité par nuage)       |
| 88 | - { - 0min 10min 30min                                                                              | •        | Establecer la densidad de las nubes (reducción de la                       |
|    | Wolkendichte<br>- 0% 50% 100%                                                                       | _        | luminosidad por nube).                                                     |
|    | Jede Wolf -rscheint mit folgender<br>Wahre - Skeit                                                  |          | Stanovení hustoty mraků (snížení světlosti na mrak).                       |
|    |                                                                                                    | 0        | Definisci la densità delle nuvole (riduzione della luminosità per nuvola). |
|    | Ø Dauer pro Wolke                                                                                   | -        | Wolkenwahrscheinlichkeit festlegen.                                        |
|    | - 0 0min 10min 30min                                                                                |          | Specify cloud probability.                                                 |
|    | Wolkendichte<br>- 0% 40% 100%                                                                       | O        | Définir la probabilité des nuages.                                         |
| 89 | Jede Wolke erscheint mit folgender                                                                  | 5        | Establecer la probabilidad de nubes.                                       |
|    | wanrscheinlichkeit<br>- ↓ 100% = Jede Wolke wird erscheinen<br>- ↓ 0% = Keine Wolke wird erscheinen |          | Stanovit pravděpodobnost mraků.                                            |
|    | 0% 50% 100%                                                                                         | U        | Definisci la probabilità di nuvole.                                        |
|    |                                                                                                    |          |                                                                            |
|    |                                                                                                    |          |                                                                            |

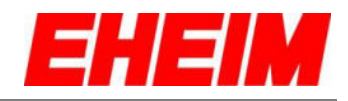

|    | Wolkendichte<br>- 0% 40% 100%<br>Jede Wolke erscheint mit folgender<br>Wahrscheinlichkeit | <ul> <li>Wolkeneinstellungen speichern.</li> <li>Save cloud settings.</li> <li>Enregistrer los paramètres de nuages.</li> </ul> |
|----|-------------------------------------------------------------------------------------------|----------------------------------------------------------------------------------------------------|
| 90 | - 100% = Jede Wolke wird erscheinen<br>- 0% = Keine Wolke wird erscheinen<br>0% 50% 100%  | Guardar los ajustes de las nubes.                                                                                               |
|    |                                                                                           | Uložení nastavení mraků.                                                                                                    |
|    |                                                                                           | Salva impostazioni relative alle nuvole.                                                                                        |
|    |                                                                                           |                                                                                                    |
|    |                                                                                           |                                                                                                    |

7. Einstellungen Startseite
Settings Home
Paramètres Page d'a'ceuille
Configuraciones de la página de inicio
Nastavení Dumo
Impostazioni Home

|    |                         |    | Einstellungen auswählen.                                       |
|----|-------------------------|----|----------------------------------------------------------------|
|    | Б / м т т т             |    | Select settings.                                               |
| 01 |                         |    | Sélectionner les paramètres.                                   |
| 91 | EHEIM Light_111         | 6  | Seleccionar configuraciones.                                   |
|    | regeneration            |    | Zvolte nastavení.                                              |
|    | $(\pm)$                 |    | Seleziona impostazioni.                                        |
|    |                         |    | Netzwerkeinstellung aufrufen. Weiter mit 7.1                   |
|    | Einstellungen           | 25 | Call up network setting. Continue with 7.1                     |
| 00 | @ ph                    |    | Appeler le paramètre réseau. Continue en 7.1                   |
| 92 | a mañol                 | 6  | Abrir las configuraciones de la red. Continuar en el punto 7.1 |
|    | ) čeština<br>) Italiano |    | Otevřít nastavení sítě. Dále pokračovat s <u>7 1</u>           |
|    |                         |    | Richiama impostazione di rete. Continua con 7.1                |

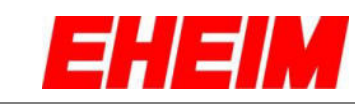

| 93 | EInstellungen                                                                                                    | <ul> <li>Sprache wählen/ändern.</li> <li>Select/change language.</li> <li>Sélectionner/modifier la langue.</li> <li>Seleccionar/cambiar el idioma.</li> <li>Výběr/změna jazyka.</li> <li>Seleziona/modifica lingua.</li> </ul>                                               |
|----|----------------------------------------------------------------------------------------------------|----------------------------------------------------------------------------------------------------|
| 94 | E-mail Adresse für Benachrichtigungen          vour@email.de         Metrisches System         US Einheitensystem         US Einheitensystem         AKTUELLE UHRZEIT VERWENDEN         10:05:14         29:03.2021                                                                                                    | <ul> <li>Einheitensystem wählen/ändern</li> <li>Select/change unit system</li> <li>Sélectionner/modifier de la système d'unité</li> <li>Seleccionar/cambiar unidad de sistema</li> <li>Výběr/změna jednotkový systém</li> <li>Seleziona/modifica sistema di unità</li> </ul> |
| 95 | E-mail Adresse für Benachrichtigungen                                                                                                    | <ul> <li>Aktuelle Uhrzeit wird eingestellt.</li> <li>The current time is set.</li> <li>L'heure actuelle est configurée.</li> <li>Utilizar la hora actual.</li> <li>Nastaví se aktuální čas.</li> <li>Viene impostata l'ora attuale.</li> </ul>                               |
| 96 | E-mail Adresse für Benschrichtigungen  E-mail Adresse für Benschrichtigungen  your@email.de  AKTUELLE UHRZEIT VERWENDEN  AKTUELLE UHRZEIT VERWENDEN  AKTUELLE UHRZEIT VERWENDEN  E-mail.de  E-mail.de | <ul> <li>Manuelle Einstellung von Uhrzeit und Datum</li> <li>Manual setting of date and time</li> <li>Réglage manuel d'heure et de date</li> <li>Ajuste manual de fecha y hora.</li> <li>Ruční nastavení času a data.</li> <li>Impostazione manuale di ora e data</li> </ul> |

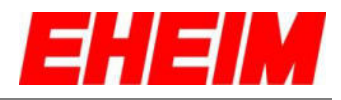

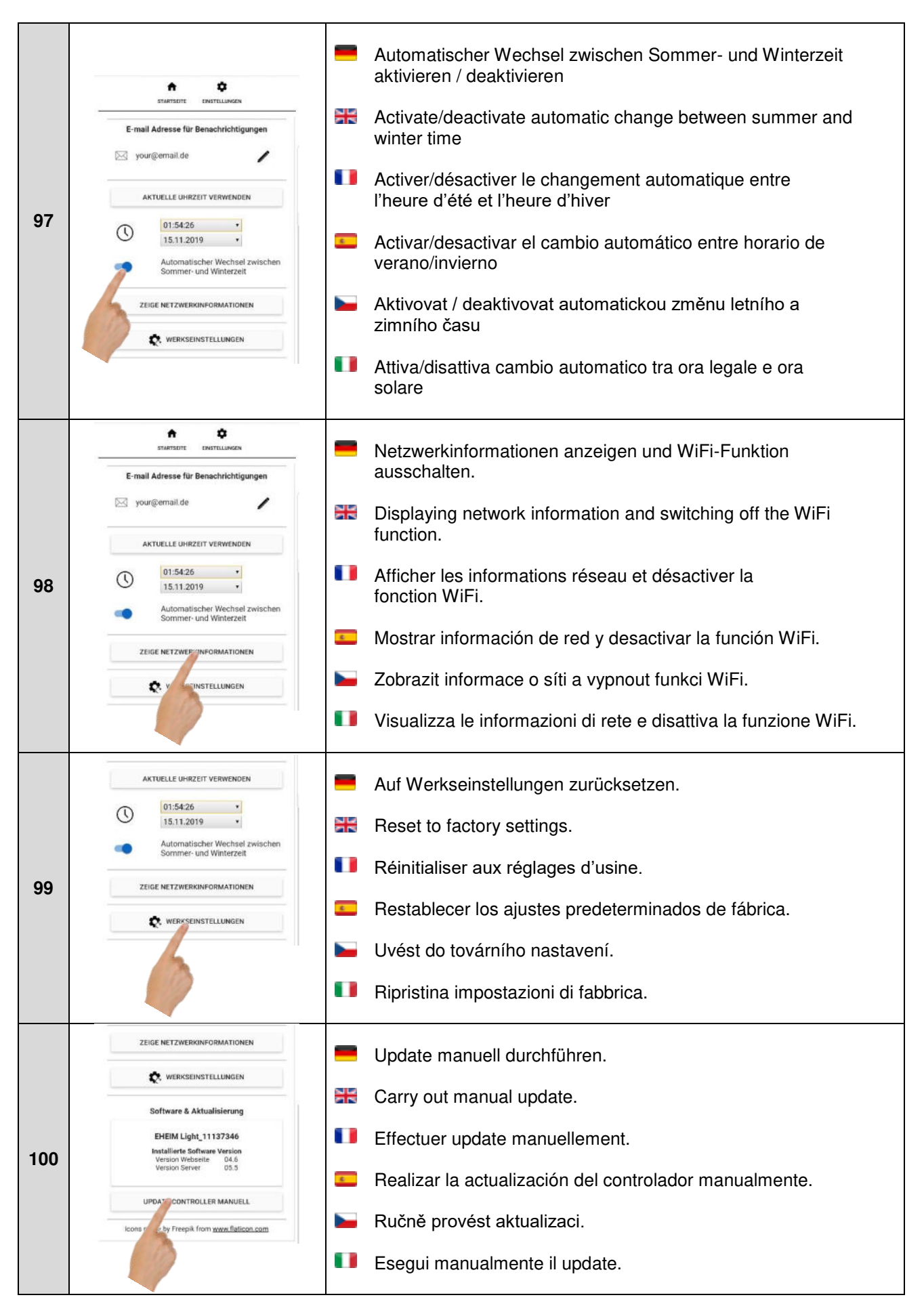

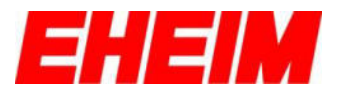

- 7.1 🧮 Mit verfügbaren Netzwerk verbinden
  - Connect with available network
  - Utiliser le mot de passe
    - Conectar con red disponible
    - Pripojit k existující síti
    - Collega a una rete disponibile

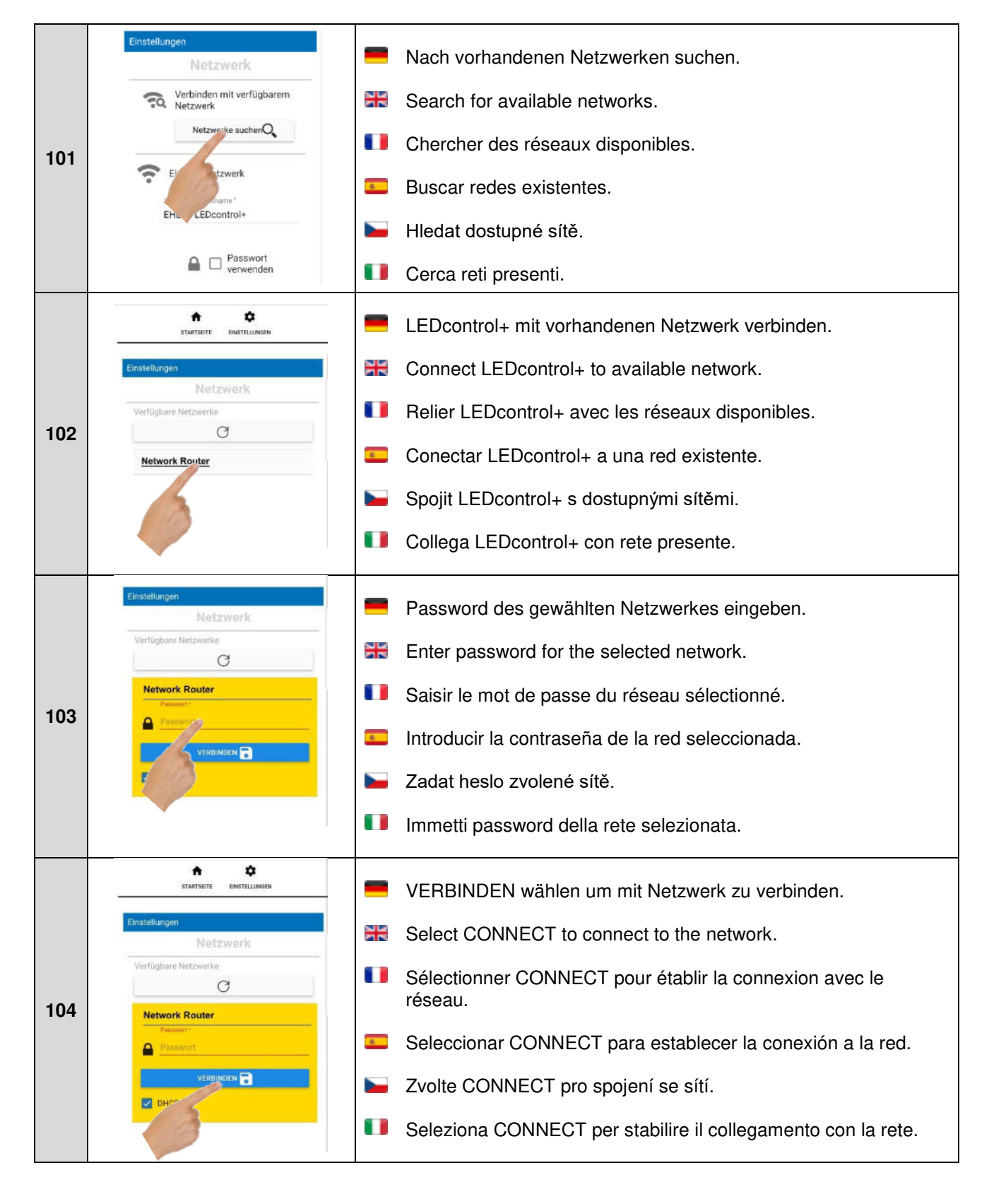

105

106

107

108

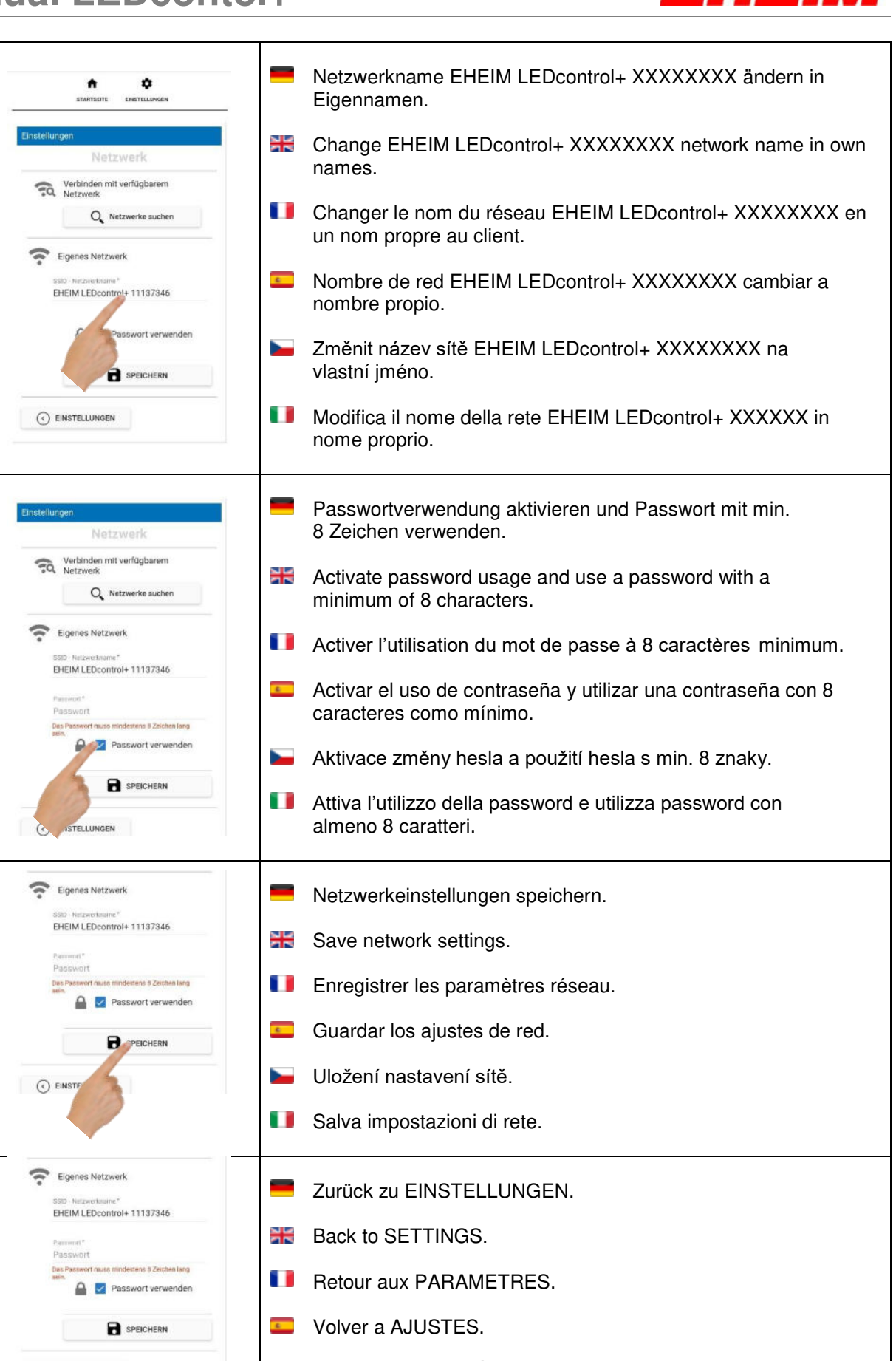

Zpět k NASTAVENÍ.

Indietro a IMPOSTAZIONI.

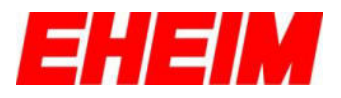

7.2 💻 WiFi deaktivieren **Deactivating WiFi** Désactiver le WiFi 6

Desactivar WiFi

Deaktivovat WiFi

Disattiva WiFi

|     | Automatischer Wechsel zwischen<br>Sommer- und Winterzeit<br>ZEIGE NETZWERKINFORMATIONEN                    | <ul> <li>Zeige Netzwerkinformationen wählen.</li> <li>Select show network information</li> </ul> |
|-----|----------------------------------------------------------------------------------------------------|--------------------------------------------------------------------------------------------------|
| 109 | EINSTELLUNGEN                                                                                              | <ul> <li>Seleccionar Afficher les informations réseau.</li> </ul>                                |
|     | EHEIM 2274 professionel Se<br>Installierte Software Version<br>Version Websete 02.6<br>Version Server 03.3 | Seleccionar Mostrar información de red.                                                          |
|     | UPDATE CONTROLLER MANUELL                                                                                  | <ul> <li>Zvolte Zobrazit informace o síti.</li> </ul>                                            |
|     | Icons made by Freepik from <u>www.flaticon.com</u>                                                         | Seleziona Mostra informazioni sulla rete.                                                        |
|     | Netzwerk Status X<br>SSID - Netzwerkname                                                                   | WiFi Funktion abschalten wählen.                                                                 |
|     | 11137346                                                                                                   | Select Turn off WiFi feature.                                                                    |
|     | IP Adresse:<br>192.168.1.1                                                                                 | Seleccionar Désactiver la fonction WiFi.                                                         |
| 110 | Subnetz Maske:<br>255.255.255.0                                                                            | Seleccionar ¿Apagar la función WiFi.                                                             |
|     | Default Gateway:<br>192.168.1.1                                                                            | Zvolte Vypnout funkci WiFi.                                                                      |
|     |                                                                                                    | Seleziona Disattivare funzione WiFi.                                                             |
|     | WiFi Funktion                                                                                              | WiFi deaktivieren wählen, um WiFi-Funktion abzuschalten.                                         |
|     | abschalten?<br>Möchten Sie wirklich die<br>WiFi Funktion aller                                             | Select Deactivate WiFi to disable the WiFi function.                                             |
|     | angeschlossenen Geräte<br>abschalten? Diese kann<br>jederzeit durch Drücken                                | Désactiver la WiFi pour éteindre la fonction WiFi.                                               |
| 111 | der Rücksetztaste<br>reaktiviert werden.                                                                   | Seleccionar la opción "Desactivar WiFi" para deshabilitar la<br>función WiFi.                    |
|     | Installier                                                                                                 | Zvolte deaktivaci WiFi pro vypnutí funkce WiFi.                                                  |
|     |                                                                                                    | Selezione Disattiva WiFi per disattivare la funzione WiFi.                                       |

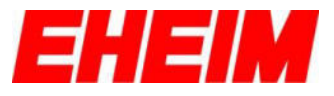

|     |     | -             | Status-LED am Gerät blinkt und leuchtet nach ca. 3-5 sek dauerhaft gelb. WiFi-Funktion deaktiviert. Geräteeinstel-<br>lungen bleiben vorhanden.                                                |
|-----|-----|---------------|----------------------------------------------------------------------------------------------------|
|     |     | <del>51</del> | The status LED on the device flashes and lights continuously yellow after approx. 3–5 seconds. WiFi function deactivated. Device settings remain available.                                    |
|     |     | •             | La LED d'état de l'appareil clignote et reste allumée de 3 à 5<br>secondes jaune en continu. Fonction WiFi désactivée. Les<br>réglages de l'appareil restent inchangés.                        |
| 112 | 77- | 5             | El LED de estado del dispositivo parpadea y a los 3-5 segundos<br>se ilumina en amarillo de forma permanente. Función WiFi<br>desactivada. Los ajustes del dispositivo no se modifican.        |
|     |     |               | LED dioda stavu na přístroji bliká a přibližně po 3-5 s trvale svítí<br>žlutě. Funkce WiFi je deaktivovaná. Nastavení přístroje je<br>zachováno.                                               |
|     |     |               | II LED di stato sull'apparecchio lampeggia e, dopo 3-5 sec.,<br>rimane acceso con luce gialla costante. Funzione WiFi<br>disattivata. Le impostazioni dell'apparecchio rimangono<br>invariate. |

- 7.3 **= #** WiFi aktivieren.
  - Activating WiFi.
  - Activer le WiFi.
    - Activar WiFi.
    - 6
  - Aktivovat WiFi. Π
  - Attiva WiFi.

|     |  | -  | Reset-Knopf ca. 3-5 Sek. drücken, bis die Status-LED grün leuchtet.                                                        |
|-----|--|----|----------------------------------------------------------------------------------------------------|
|     |  |    | Press the reset button for approx. 3-5 seconds until the status LED lights up green.                                       |
| 110 |  | •  | Appuyez sur le bouton de réinitialisation pendant environ 3 à 5 secondes jusqu'à ce que le voyant d'état s'allume en vert. |
| 113 |  | •  | Pulse el botón de reinicio durante unos 3-5 segundos hasta que el LED de estado se ilumine en verde.                       |
|     |  |    | Stiskněte resetovací tlačítko na přibližně 3-5 sekund, dokud se<br>stavový indikátor nerozsvítí zeleně.                    |
|     |  | •• | Premere il pulsante di reset per circa 3-5 secondi fino a quando il LED di stato si illumina di verde.                     |

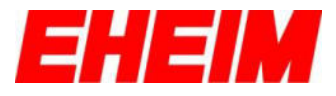

|     |  |     | Status-LED blinkt weiß. Netzwerk wird erstellt. Dieser<br>Vorgang kann einige Sekunden dauern.                                          |
|-----|--|-----|----------------------------------------------------------------------------------------------------|
|     |  | 25  | The status LED flashes white. Network is being created. This process may take a few seconds.                                            |
| 11/ |  | 0   | La LED d'état clignote en blanc. Le réseau est établi. Ce processus peut prendre quelques secondes.                                     |
| 114 |  | 5   | El LED de estado parpadea en blanco. Se crea la red. Este proceso puede tardar unos segundos.                                           |
|     |  |     | LED dioda stavu bliká bíle. Nastavuje se síť. Tento proces může<br>trvat několik sekund.                                                |
|     |  | ••• | II LED di stato lampeggia con luce bianca. Viene creata la rete.<br>Questa procedura può richiedere alcuni secondi.                     |
|     |  |     | Leuchtet die Status-LED blau, ist ein Netzwerk erstellt und auf einem WiFi-fähigen Endgerät sichtbar.                                   |
|     |  | 3K  | If the status LED lights blue, a network has been created and is visible on a WiFi-enabled terminal device.                             |
|     |  | ••  | Si la LED d'état s'allume en bleu,c'est qu'un réseau est établi et qu'il est visible sur un terminal connecté au WiFi.                  |
| 115 |  | 2   | Si el LED de estado se ilumina en azul significa que se ha<br>creado una red y que es visible para un dispositivo con función<br>WiFi.  |
|     |  |     | Pokud svítí LED dioda modře, je síť nastavena a je viditelná na<br>koncovém přístroji schopném připojit se k bezdrátovému<br>internetu. |
|     |  |     | Se il LED di stato si accende con luce blu, è stata creata una rete che sarà visibile su un terminale con connessione WiFi.             |

- 8. 💻 Einstellungen Licht
  - Settings lamp
  - Paramètres lampe
    - Configuraciones
    - Nastavení Lampy
  - Impostazioni Lampada

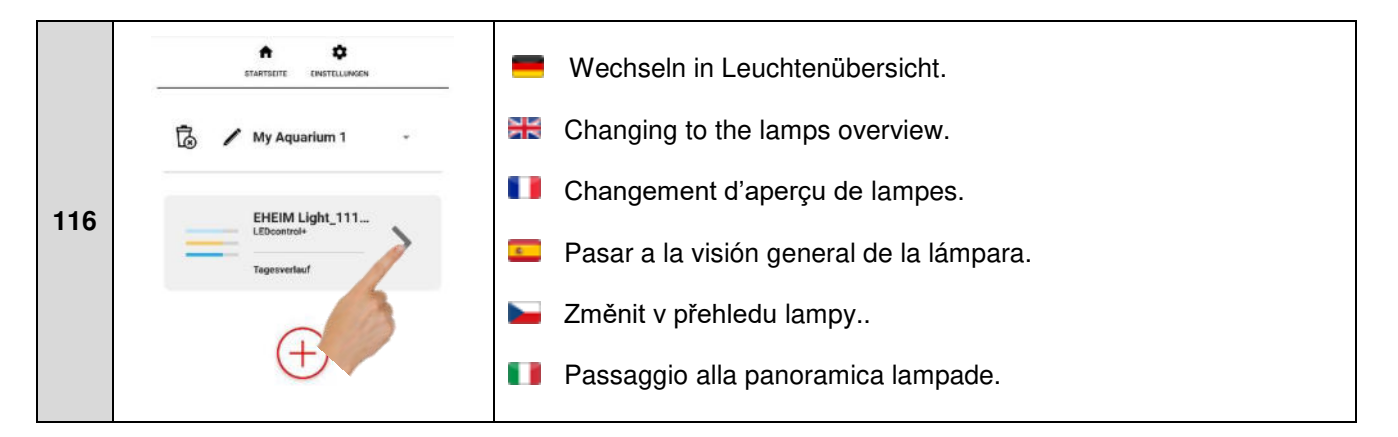

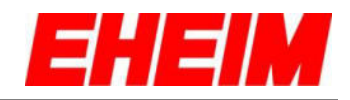

| 117 | <ul> <li>LEDcontrol 73!</li> <li>Weiß<br/>58 %</li> <li>Pflanzengold<br/>58 %</li> <li>Royatblau<br/>56 %</li> </ul> | <ul> <li>Auswahlmenü einblenden.</li> <li>Showing the selection menu.</li> <li>Affichage du menu de sélection.</li> <li>Mostrar el menú de selección.</li> </ul> |
|-----|----------------------------------------------------------------------------------------------------|----------------------------------------------------------------------------------------------------|
|     | Akklimatisierung<br>Tage aktuelt 10<br>Tage gesamt 30<br>Startrefuzierung<br>54%                                     | <ul> <li>Zobrazit nabídku výběru.</li> <li>Visualizza menu di selezione.</li> </ul>                                                                              |
|     | Royablau<br>56 %                                                                                                    | EINSTELLUNGEN wählen.                                                                                                    |
|     |                                                                                                    | Select SETTINGS.                                                                                                    |
| 110 | att[ Akklimatinierung<br>Tage aktuelt: 10<br>Tage gesamt: 30<br>Startreduzierung:                                    | Sélectionner PARAMÈTRES.                                                                                                    |
| 110 | 54%                                                                                                    | Seleccionar CONFIGURACIONES                                                                                                    |
|     |                                                                                                    | Zvolte NASTAVENI                                                                                                    |
|     |                                                                                                    | Seleziona IMPOSTATZIONI                                                                                                    |
|     | < LEDcontrol 731                                                                                                    | Wunschname eingeben und speichern (siehe Pos. 7 + 8).                                                                                                    |
|     | Einstellungen                                                                                                    | Enter and save preferred name (see items 7 + 6).                                                                                                    |
| 110 | Peleuchtung - Eheim powerLED+                                                                                        | Saisir et enregistrer le nom souhaité (voir pos. 7 à 8).                                                                                                    |
| 119 | fresh plants 487mm (425207                                                                                           | Introducir el nombre deseado y guardar (ver puntos 7 + 8).                                                                                                    |
|     | EUCHT                                                                                                    | Zadejte požadovaný název a uložte (viz poz. 7 + 8).                                                                                                    |
|     | Version Webselte: 049.9   Version Server: 062.6 ZEIGE NETZWERKINFORMATIONEN                                          | Immetti nome desiderato e salva (vedi pos. 7 + 8).                                                                                                    |
|     | LEDcontrol 731 =                                                                                                    | Euchtenauswahlliste öffnen                                                                                                    |
|     | Einstellungen                                                                                                    | B Open lamp selection list                                                                                                    |
| 120 | Q LEDcontrol 731                                                                                                    | Ouvrir liste de sélection des lampes                                                                                                    |
| 120 | fresh plants 487mm (4252021)                                                                                         | Abrir la lista de selección de lámpara                                                                                                    |
|     | LEUCHTE L COGEN                                                                                                    | Otevřít seznam pro výběr lampy                                                                                                    |
|     | Version Webselte: 0                                                                                                  | Apri elenco di selezione delle lampade                                                                                                    |
|     |                                                                                                    |                                                                                                    |

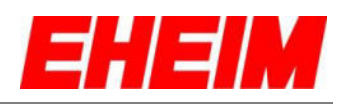

|     | LEDcontrol 731                                  | -  | Weitere Leuchte hinzufügen (max. 130 Watt)    |
|-----|-------------------------------------------------|----|-----------------------------------------------|
|     | Einstellungen                                   |    | Add additional lights (max. 130 Watt)         |
|     | Beleuchtung - Eheim powerLED+                   |    | Ajouter lampe (max. 130 Watt)                 |
| 121 | fresh plants 487mm (4252021) 🔹                  | c  | Añadir otra lámpara (máx. 130 W)              |
|     | LECHTE HINZUFÜGEN                               |    | Připojit další světlo (max. 130 wattů)        |
|     | Version Server: 062.6                           | •  | Aggiungi ulteriore lampada (max 130 Watt)     |
|     | Beleuchtung - Eheim powerLED+                   |    | Zeige Netzwerkinformationen wählen.           |
|     | fresh plants 487mm (4252021)                    |    | Select show network information.              |
|     | LEUCHTE HINZUFÜGEN                              |    | Seleccionar Afficher les informations réseau. |
| 122 | Version Websette: 049.9   Version Server: 062.6 | -  | Seleccionar Mostrar información de red.       |
|     | ZEIGE NETZVERKINFORMATIONEN                     |    | Zvolte Zobrazit informace o síti.             |
|     |                                                 |    | Seleziona Mostra informazioni sulla rete.     |
|     |                                                 |    |                                               |
|     | LEDcontrol 731 ==                               | =  | Name ändern.                                  |
|     | ZEIGE NETZWERKINFORMATIONEN                     |    | Change name.                                  |
| 102 | clearTank 73I PM                                |    | Modifier le nom.                              |
| 125 | ERSTRO                                          | 6  | Cambiar nombre.                               |
|     |                                                 |    | Změnit název.                                 |
|     | Softwarestand                                   | •  | Cambia nome.                                  |
|     | LEDcontrol 731 =                                |    | Neustart der Erstkonfiguration.               |
|     | ZEIGE NETZWERKINFORMATIONEN                     | 25 | Initial configuration reset.                  |
| 104 | clearTank 73I PM 👻                              |    | Redémarrage de la configuration initiale.     |
| 124 | ERSTKONEULIRATION                               | •  | Reinicio de la primera configuración.         |
|     | 🗙 W <sup>a</sup> Zeinstellungen                 |    | Spustit znovu první konfiguraci.              |
|     | restand                                         |    | Riavvio della configurazione iniziale.        |
|     |                                                 |    |                                               |

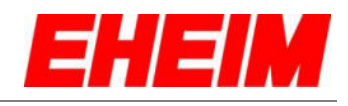

| 9.  | LEDcontrol 731          ZEIGE NETZWERKINFORMATIONEN         Clear Tank 73I PM         Clear Tank 73I PM         ERSTKONFIGURATION         WERKINKSTELLUNGEN         WERKINKSTELLUNGEN         Barberten-Modus         Experten-Modus         Expert mode         Mode experts         Modo experto                                                                                                    | <ul> <li>Auf Werkseinstellungen zurücksetzen.</li> <li>Reset to factory settings.</li> <li>Réinitialiser aux réglages d'usine.</li> <li>Restablecer los ajustes de fábrica.</li> <li>Uvést do továrního nastavení.</li> <li>Ripristina impostazioni di fabbrica.</li> </ul> |
|-----|----------------------------------------------------------------------------------------------------|----------------------------------------------------------------------------------------------------|
|     | Expertni rezim<br>Modalità esperti                                                                                                    |                                                                                                    |
| 126 | EXAMPLE TO THE EXAMPLE TO THE EXAMPL | <ul> <li>Leuchtenübersicht auswählen.</li> <li>Selection lamps overview.</li> <li>Sélection de l'aperçu de lampes.</li> <li>Seleccionar Visión general de la lámpara.</li> <li>Zvolte přehled lampy.</li> <li>Seleziona panoramica lampade.</li> </ul>                      |
| 127 | C EHEIM Light_11137346                                                                                                    | <ul> <li>Auswahlmenü einblenden.</li> <li>Showing the selection menu.</li> <li>Affichage du menu de sélection.</li> <li>Mostrar el menú de selección.</li> <li>Zobrazit nabídku výběru.</li> <li>Visualizza menu di selezione.</li> </ul>                                   |
| 128 | Pflanzengold<br>70 %<br>Royatbiau<br>70 %<br>                                                                                                    | <ul> <li>Einstellung des TAGESVERLAUFES</li> <li>DAY CYCLE setting</li> <li>Réglage du CYCLE JOURNALIER</li> <li>Ajuste del CICLO DIARIO</li> <li>Nastavení DENNÍHO PRŮBĚHU</li> <li>Impostazioni del CICLO DIURNO</li> </ul>                                               |

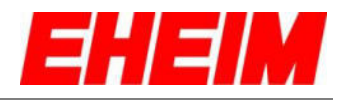

| 129 | LEDcontrol 731     40 min     03 h 00 min     Intensität                                                                                                    | EXPERTEN-MODUS öffnen.<br>Empfehlung: Einstellungen mit PC, Laptop oder Tablet<br>vornehmen<br>Open EXPERT MODE.<br>Recommendation: carry out settings with PC, laptop or tablet<br>Ouvrir MODE EXPERTS.<br>Recommandation : effectuer les réglages au PC, avec<br>l'ordinateur portable ou la tablette<br>Abrir el MODO EXPERTO<br>Recomendación: realizar los ajustes con un PC, portátil o tablet.<br>Otevřít EXPERTNÍ REŽIM.<br>Doporučení: provádějte nastavení pomocí PC, notebooku nebo<br>tabletu<br>Apri la MODALITÀ ESPERTI.<br>Raccomandazione: eseguire le impostazioni con il PC, il laptop o<br>il tablet |
|-----|----------------------------------------------------------------------------------------------------|----------------------------------------------------------------------------------------------------|
| 130 | Aktionen          Image: Straight of the straight of the straight of the | Zurück zum einfachen Modus<br>Back to simple mode<br>Retour au mode simple<br>Volver al modo básico<br>Zpět k jednoduchému režimu<br>Indietro alla modalità semplice                                                                                                    |
| 131 | Aktuellen Lichtpunkt anpassen Lichtpunkt - 08:30  Zeitpunkt 08:30  Intensität                                                                                                    | Auswahlliste der aktuelle Lichtpunkt öffnen.<br>Open selection list of the current light point.<br>Ouvrir la liste de sélection des points lumineux actuels.<br>Abrir la lista de selección de los puntos de luz actuales.<br>Otevřít seznam pro výběr aktuálního světelného bodu.<br>Apri l'elenco di selezione del punto luminoso attuale.                                                                                                    |
| 132 | LICHTPUNKT                                                                                                    | Anzupassenden Lichtpunkt auswählen.<br>Select the light point to be adjusted.<br>Sélectionner le point lumineux actuel.<br>Seleccionar el punto de luz que quiere ajustar.<br>Zvolit světelný bod, který má být přizpůsoben.<br>Seleziona il punto luminoso da adattare.                                                                                                    |

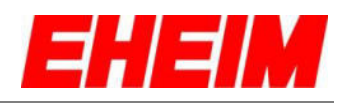

| 133 | Aktuellen Lichtpunkt anpassen<br>Lichtpunkt - 08:30<br>Teitpunkt 08:30<br>Teitpunkt 18:40<br>Teitpunkt 18:40<br>Teitpunkt 18:40                                                                                                    | <ul> <li>Zeit des ausgewählten Lichtpunktes anpassen.</li> <li>Adjust the time of the selected light point.</li> <li>Adapter l'heure du point lumineux sélectionné.</li> <li>Ajustar la hora del punto de luz seleccionado.</li> <li>Přizpůsobit čas zvoleného světelného bodu.</li> <li>Adatta l'ora del punto luminoso selezionato.</li> </ul>                                                                                                    |
|-----|----------------------------------------------------------------------------------------------------|----------------------------------------------------------------------------------------------------|
| 134 | Aktuellen Lichtpunkt anpassen<br>Lichtpunkt<br>2. Lichtpunkt - 08:30<br>Zeitpunkt (08:30 )<br>Intensität<br>                                                                                                    | <ul> <li>Beleuchtungsintensität aller Farbkanäle des gewählten<br/>Lichtpunktes anpassen.</li> <li>Adjust the lighting intensity for all colour channels of the<br/>selected light point.</li> <li>Adapter l'intensité d'éclairage de tous les canaux de<br/>couleurs du point lumineux sélectionné.</li> <li>Adaptar la intensidad de iluminación de todos los canales de<br/>color del punto de luz seleccionado.</li> <li>Přizpůsobit intenzitu osvětlení všech barevných kanálů zvoleného<br/>světelného bodu.</li> <li>Adatta intensità luminosa di tutti i canali di colore del punto<br/>luminoso selezionato.</li> </ul> |
| 135 | Aktuellen Lichtpunkt anpassen<br>Lehtpunkt<br>2. Lichtpunkt - 08:30<br>Zeitpunkt (08:30 ())<br>Intensität<br>- () - 3 ()<br>Benutzerdefiniert<br>- ()<br>Benutzerdefiniert<br>- ()<br>- ()<br>- | <ul> <li>Anpassung der Beleuchtungsintensität pro Farbkanale aktivieren.</li> <li>Activate the adjustment of the lighting intensity for each colour channel.</li> <li>Activer l'adaptation de l'intensité d'éclairage par canal de couleur.</li> <li>Activar la adaptación de la intensidad por canal de color.</li> <li>Aktivovat přizpůsobení intenzity osvětlení na barevný kanál.</li> <li>Attiva l'adattamento dell'intensità luminosa per canale di colore.</li> </ul>                                                                                                    |

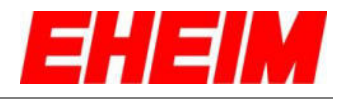

|     | Aktuellen Lichtpunkt anpassen                        | -        | Beleuchtungsintensität pro Farbkanale für den gewählten<br>Lichtpunkt anpassen.                 |
|-----|------------------------------------------------------|----------|-------------------------------------------------------------------------------------------------|
|     | Z. Lichtpunkt - 08:30   Zeitpunkt 08:30   Intensität |          | Adjust the lighting intensity per colour channel for the selected light point.                  |
| 100 | WeiB                                                 |          | Adapter l'intensité d'éclairage par canal de couleur du point lumineux sélectionné.             |
| 130 | Bianzy Sid                                           | ٤.       | Adaptar la intensidad de iluminación por cada canal de color para el punto de luz seleccionado. |
|     | 3 3 100 %                                            |          | Přizpůsobit intenzitu osvětlení pro barevný kanál zvoleného světelného bodu.                    |
|     | Aktionen                                             | 0        | Adatta intensità luminosa per canale di colore per il punto luminoso selezionato.               |
|     | Benutzerdefiniert<br>Weiß                            |          | Lichtpunkte hinzufügen, um eigene Beleuchtungsszenarien zu entwerfen.                           |
|     | Pflanzengold                                         |          | Add light points to create your own lighting scenarios.                                         |
| 137 | Royalblau<br>3 % 100 %                               |          | Ajouter des points lumineux afin de créer des scénarios d'éclairage propres.                    |
|     |                                                      | <u>.</u> | Añadir puntos de luz para crear escenarios de iluminación propios.                              |
|     |                                                      |          | Připojit světelné body pro navržení scénářů osvětlení.                                          |
|     | AN UND VORSCHAU                                      |          | Aggiungi punti luminosi per creare scenari di illuminazione propri.                             |
|     | Weiß 3 % 100 % Pflanzengold                          |          | Ausgewählten Lichtpunkt entfernen.                                                              |
|     | 3 3% 100%                                            | 22       | Remove the selected light point.                                                                |
|     | 3 % 100 %                                            |          | Éliminer le point lumineux sélectionné.                                                         |
| 138 | Aktionen                                             | 6        | Eliminar el punto de luz seleccionado.                                                          |
|     | LICHTPUNKT HINZUFÜGEN     LICHTPUNKT ENTFERNEN       |          | Odstranit zvolený světelný bod.                                                                 |
|     |                                                      | •        | Elimina punto luminoso selezionato.                                                             |
|     | Royalblau<br>31 0 % 31 % 100 %                       |          | Einstellungen speichern.                                                                        |
|     | Aktionen                                             |          | Save settings.                                                                                  |
| 120 |                                                      |          | Enregistrer paramètres.                                                                         |
| 139 | D SPEICHERN UND VORSCHAU                             | ٤        | Guardar los ajustes.                                                                            |
|     | VERWERFEN X SPYTHENN                                 |          | Uložení nastavení.                                                                              |
|     |                                                      |          | Salva le impostazioni.                                                                          |

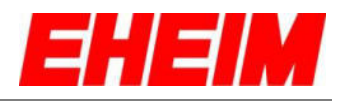

|     | Royalblau                                                                                                    |    | Vorschau starten. Einstellungen werden gespeichert.                                                                                                    |
|-----|----------------------------------------------------------------------------------------------------|----|----------------------------------------------------------------------------------------------------|
|     | Aktionen                                                                                                    | 32 | Start preview. The settings are saved.                                                                                                    |
|     |                                                                                                    |    | Lancer la prévisualisation. Les paramètres sont enregistrés.                                                                                                    |
| 140 |                                                                                                    | •  | Iniciar la vista previa. Los ajustes se guardarán.                                                                                                    |
|     |                                                                                                    |    | Spustit přehled. Nastavení se uloží.                                                                                                    |
|     |                                                                                                    |    | Avvia anteprima. Le impostazioni vengono salvate.                                                                                                    |
| 141 | Pflanzengold<br>37 0 % 37 % 100 %<br>Royalblau<br>31 0 % 31 % 100 %<br>Attionen<br>tuchtfpunkt HINZUFÜGEN<br>CLICHTPUNKT HINZUFÜGEN<br>CLICHTPUNKT HINZUFÜGEN<br>CLI |    | Beleuchtungsszenario exportieren.<br>Datei daycycle.scen herunterladen und speichern.<br>Beleuchtungsszenario mit Freunden teilen oder tauschen.<br>Export lighting scenario.<br>Download and save daycycle.scen file.<br>Share or swap lighting scenario with friends<br>Scénario d'éclairage d'exportation.<br>Téléchargez et enregistrez le fichier daycycle.scen.<br>Partagez ou échangez des scénarios d'éclairage avec vos amis.<br>Exportar escenarios de iluminación.<br>Descargue y guarde el archivo daycycle.scen. Compartir o<br>intercambiar escenarios de iluminación con amigos.<br>Scénář osvětlení při exportu.<br>Stáhněte a uložte soubor daycycle.scen.<br>Sdílejte nebo si vyměňte scénář osvětlení s přáteli.<br>Scenario di illuminazione di esportazione.<br>Scarica e salva il file daycycle.scen.<br>Condividi o scambia lo scenario di illuminazione con gli amici. |
| 142 | Pflanzengold<br>37 0% 37% 100%<br>Royalblau<br>31 0% 31% 100%<br>Actionen<br>CAttionen<br>C LICHTPUNKT HINZUFÜGEN<br>C SPEICHERN UND VORSCHAU<br>VERWERFEN X SPEICHERN<br>TAGESVERLAUF EXPORTIEREN<br>TAGESVERLAUF EXPORTIEREN<br>TAGESVERLAUF MOORTIEREN                                                                                                    |    | Beleuchtungsszenario importieren.<br>Datei daycycle.scen vom Speicherort auswählen.<br>Szenario wird importiert<br>Import lighting scenario.<br>Select daycycle.scen file from the location.<br>Scenario is imported<br>Importer le scénario d'éclairage.<br>Sélectionnez le fichier daycycle.scen dans l'emplacement de<br>stockage. Le scénario est importé<br>Importar escenarios de iluminación.<br>Seleccionar daycycle.scen en su lugar de almacenamiento.<br>El escenario de iluminación se importa.<br>Import scénáře osvětlení.<br>Z umístění úložiště vyberte soubor daycycle.scen.<br>Scénář je importován<br>Importazione dello scenario di illuminazione.<br>Seleziona il file daycycle.scen dalla posizione di memorizzazione.<br>Lo scenario è importato                                                                                                    |

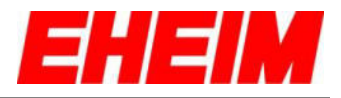

#### 10. 💻

- Status-LED Filter Bedeutung Status LED filter meaning ××
- Signification de la LED d'état du filtre
  - Significado del LED de estado del filtro
  - Význam LED diody stavu filtru
  - Significato del LED di stato del filtro

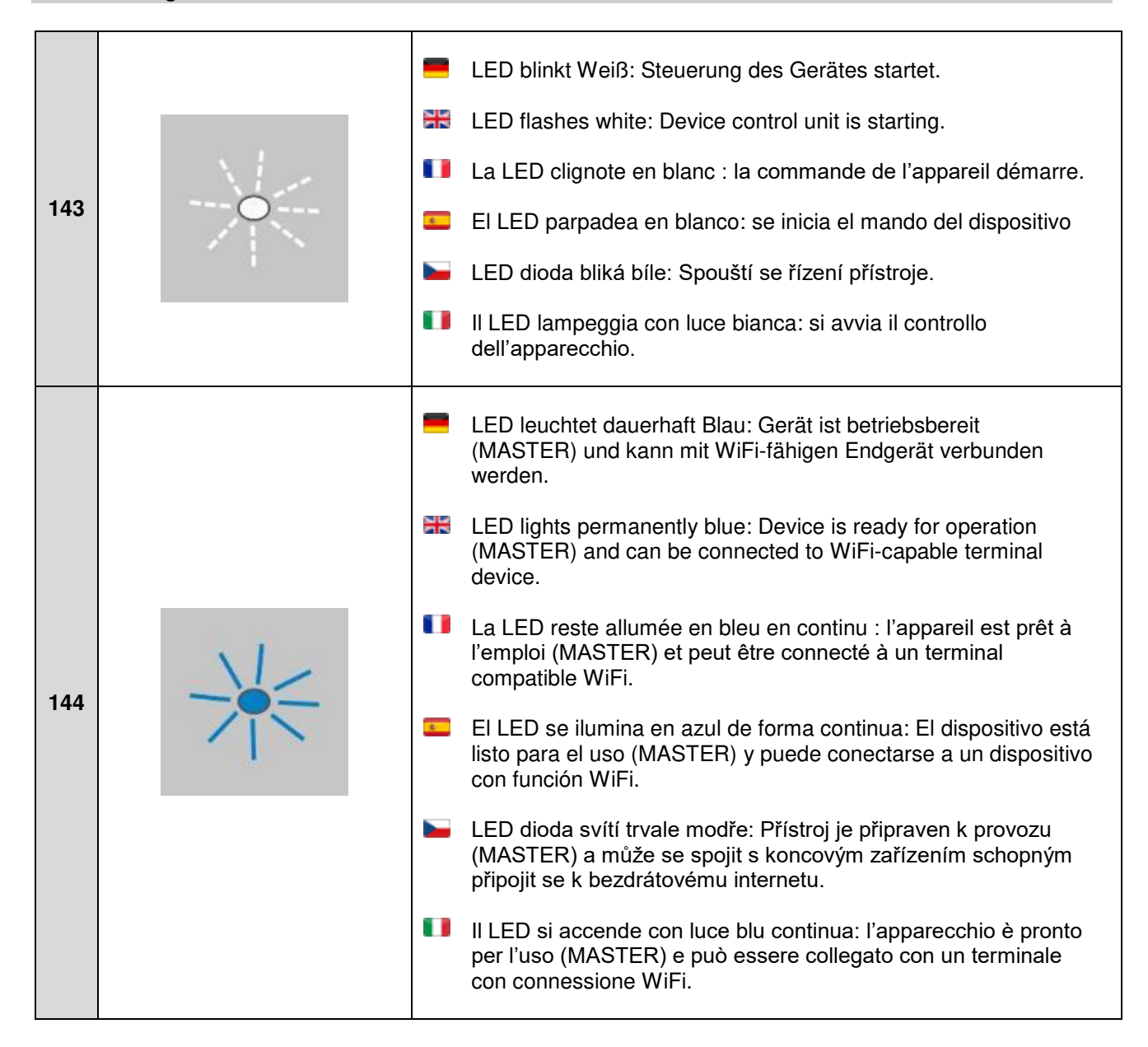

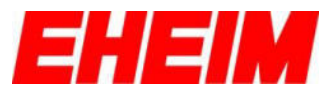

|     |  | LED leuchtet dauerhaft Grün: Gerät ist betriebsbereit und ist mit einem MASTER-Gerät verbunden.                                       |
|-----|--|----------------------------------------------------------------------------------------------------|
|     |  | LED lights permanently green: The device is ready for operation and is connected to a MASTER device.                                  |
|     |  | La LED reste allumée en vert en continu : l'appareil est prêt à<br>l'emploi et est connecté à un appareil MASTER.                     |
| 145 |  | El LED se ilumina en verde de forma continua: El dispositivo<br>está listo para el uso y está conectado con un dispositivo<br>MASTER. |
|     |  | LED dioda svítí trvale zeleně: Přístroj je připraven k provozu<br>a je spojen s hlavním přístrojem (MASTER).                          |
|     |  | II LED si accende con luce verde continua: l'apparecchio è<br>pronto per l'uso ed è collegato con un apparecchio<br>MASTER.           |
|     |  | LED blinkt Gelb: Firmware Update wird durchgeführt.                                                                                   |
|     |  | ED flashes yellow: Firmware update in progress.                                                                                       |
|     |  | La LED clignote en jaune : mise à jour du logiciel en cours.                                                                          |
| 146 |  | El LED parpadea en amarillo: Se ejecuta la actualización del firmware.                                                                |
|     |  | LED dioda bliká žlutě: Provádí se aktualizace firmwaru.                                                                               |
|     |  | II LED lampeggia con luce gialla: viene effettuato un aggiornamento del firmware.                                                     |
|     |  | LED blinkt Grün/Gelb: Steuerung wartet, bis alle verbundenen Steuerungen aktualisiert sind.                                           |
|     |  | LED flashes green/yellow: Control unit waits until all connected control units are updated.                                           |
| 147 |  | La LED clignote en vert et jaune : la commande attend que<br>toutes les commandes connectées soient actualisées.                      |
| 147 |  | El LED parpadea en verde/amarillo: El mando espera hasta que se han actualizado todos los mandos conectados.                          |
|     |  | LED dioda bliká žlutě/zeleně: Řízení čeká, dokud se neaktualizují všechna spojená řízení.                                             |
|     |  | II LED lampeggia con luce verde/gialla: il controllo attende che<br>tutti i controlli collegati siano aggiornati.                     |

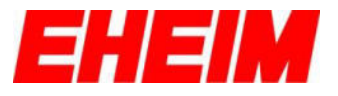

| 148 |  | <ul> <li>LED leuchtet dauerhaft Rot: Webseite fehlt und muss über<br/>http://192.168.1.1/update neu aufgerufen werden.</li> <li>LED lights permanently red: Website is missing and must be<br/>called up again via http://192.168.1.1/update.</li> <li>La LED reste allumée en rouge en continu : la page Internet<br/>n'est pas accessible et doit être de nouveau téléchargée via<br/>http://192.168.1.1/update.</li> <li>El LED se ilumina en rojo de forma continua: Sin sitio web, debe<br/>volver a accederse a través de http://192.168.1.1/update.</li> <li>LED dioda svítí trvale červeně: Webová stránka chybí a musí se<br/>znovu načíst pomocí http://192.168.1.1/update .</li> <li>II LED si accende con luce rossa continua: Manca il sito web e<br/>deve essere richiamato nuovamente tramite<br/>http://192.168.1.1/update.</li> </ul> |
|-----|--|----------------------------------------------------------------------------------------------------|
| 149 |  | LED blinkt Rot/Grün/Blau: Zurücksetzen der Netzwerkein-<br>stellungen oder Zurücksetzen auf Werkseinstellungen.<br>LED flashes red/green/blue: Resetting the network settings or<br>resetting to factory settings.<br>La LED clignote en rouge/vert/bleu : revenir à la configuration<br>initiale des paramètres ou du réseau.<br>El LED parpadea en rojo/verde/amarillo: Restablecer los ajustes<br>de red o restablecer los ajustes de fábrica.<br>LED dioda bliká červeně/zeleně/modře: Odstranit nastavení sítě<br>a vrátit do továrního nastavení.                                                                                                    |

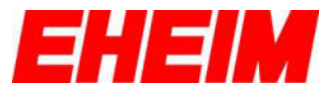

|     |  | <ul> <li>LED leuchte wechselnd Weiß-Rot-Weiß: Verbindung mit<br/>Heimnetzwerk oder mit MASTER-Netzwerk ist fehlgeschla-<br/>gen.(Netzwerkname falsch, Passwort falsch, schlechter WiFi<br/>Empfang).</li> <li>LED lights alternating white/red/white: Connection to home</li> </ul> |
|-----|--|----------------------------------------------------------------------------------------------------|
|     |  | network or to MASTER network failed (network name wrong, password wrong, poor WiFi reception).                                                                                                    |
| 150 |  | La LED s'allume en alternance en blanc, rouge et blanc : la connexion avec le réseau domestique ou le réseau MASTER a échoué. (Nom du réseau erroné, mot de passe erroné, mauvaise connexion WiFi)                                                                                  |
|     |  | El LED se ilumina con la secuencia blanco-rojo-blanco: Ha<br>fallado la conexión a la red doméstica o a la red MASTER.<br>(Nombre de red o contraseña incorrectos, señal débil de WiFi).                                                                                            |
|     |  | LED dioda svítí střídavě bílo-červeno-bíle: Spojení s domovskou<br>sítí nebo s MASTER sítí selhalo. (Chybné jméno sítě, chybné<br>heslo, špatný signál bezdrátového internetu)                                                                                                    |
|     |  | II LED si accende alternativamente con luce bianca-rossa-<br>bianca: la connessione con la rete domestica o con la rete<br>MASTER è fallita. (Nome della rete errato, password errata,<br>cattiva ricezione WiFi).                                                                  |
|     |  | LED leuchte wechselnd Grün-Rot-Weiß: Master Netzwerk oder<br>Heimnetzwerk ist nicht mehr erreichbar. Steuerung wird neu<br>gestartet.                                                                                                    |
|     |  | LED lights alternating green/red/white: Master network or home network is no longer accessible. Control unit is restarting.                                                                                                    |
| 151 |  | La LED s'allume en alternance en vert, rouge et blanc : le<br>réseau Master ou le réseau domestique n'est plus accessible.<br>La commande redémarre.                                                                                                    |
| 151 |  | El LED se ilumina con la secuencia verde-rojo-blanco: Se ha<br>perdido la conexión de la red Master o de la red doméstica. El<br>mando se reinicia.                                                                                                    |
|     |  | LED dioda svítí střídavě zeleno-červeno-bíle: Síť master nebo<br>domovská síť není v dosahu. Řízení se restartuje.                                                                                                    |
|     |  | II LED si accende alternativamente con luce verde-rossa-bianca:<br>la rete Master o la rete domestica non è più raggiungibile. Il<br>controllo viene riavviato.                                                                                                    |

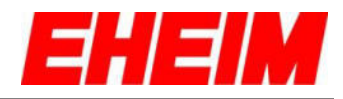

| 152 | <br><ul> <li>LED blinkt Pink: Erkennungsmodus ist aktiviert.</li> <li>LED flashes pink: Detection mode is activated.</li> <li>La LED clignote en rose : le mode de détection est activé.</li> <li>El LED parpadea en rosa: Está activado el modo de reconocimiento.</li> <li>LED dioda bliká růžově: Režim rozpoznávání je aktivován.</li> </ul> |
|-----|----------------------------------------------------------------------------------------------------|
|     | II LED lampeggia con luce rosa: è attivata la modalità di rilevamento.                                                                                                    |
|     | <ul> <li>LED leuchtet Gelb: WiFi Funktion ist deaktiviert. Reaktivierung (siehe Pos. 88 – 91).</li> <li>LED lights yellow: WiFi function is deactivated. Reactivation</li> </ul>                                                                                                    |
| 153 | <br><ul> <li>La LED s'allume en jaune : la fonction WiFi est désactivée.<br/>Réactivation (voir pos. 88 à 91).</li> <li>El LED se ilumina en amarillo: La función WiFi está desactivada.<br/>Beactivación (ver puntos 88 – 91).</li> </ul>                                                                                                    |
|     | <ul> <li>LED dioda svítí žlutě: Funkce připojení k bezdrátovému internetu je deaktivována. Opětovná aktivace (viz poz. 88 – 91).</li> <li>II LED si accende con luce gialla: la funzione WiFi è disattivata. Riattivazione(vedi pos. 88 – 91).</li> </ul>                                                                                        |

11. 💻 RESET \*\* RESET RÉINITIALISATION 6 RESET

- RESET
- RESET

| 154 |  | I        | Reset-Knopf ca. 5-8 Sek. Drücken, bis die Status-LED grün leuchtet.                                                        |
|-----|--|----------|----------------------------------------------------------------------------------------------------|
|     |  |          | Press the reset button for approx. 5-8 seconds until the status LED lights up green.                                       |
|     |  |          | Appuyez sur le bouton de réinitialisation pendant environ 3 à 5 secondes jusqu'à ce que le voyant d'état s'allume en vert. |
|     |  | <u>.</u> | Pulse el botón de reinicio durante unos 5-8 segundos hasta que el LED de estado se ilumine en verde.                       |
|     |  |          | Stiskněte resetovací tlačítko na přibližně 5-8 sekund, dokud se stavový indikátor nerozsvítí zeleně.                       |
|     |  | ••       | Premere il pulsante di reset per circa 5-8 secondi fino a quando<br>il LED di stato si illumina di verde.                  |

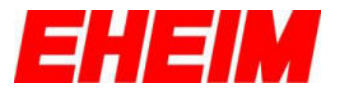

| 155 |  |    | LED blinkt Rot/Grün/Blau: Zurücksetzen der Netzwerkein-<br>stellungen oder Zurücksetzen auf Werkseinstellungen.<br>LED flashes red/green/blue: Resetting the network settings or<br>resetting to factory settings. |
|-----|--|----|----------------------------------------------------------------------------------------------------|
|     |  | •  | La LED clignote en rouge/vert/bleu : revenir à la configuration initiale des paramètres ou du réseau.                                                                                                    |
|     |  | •  | El LED parpadea en rojo/verde/amarillo: Restablecer los ajustes de red o restablecer los ajustes de fábrica.                                                                                                    |
|     |  |    | LED dioda bliká červeně/zeleně/modře: Odstranit nastavení sítě<br>a vrátit do továrního nastavení.                                                                                                    |
|     |  | •  | II LED lampeggia con luce rossa/verde/blu: reset delle impostazioni di rete o ripristino delle impostazioni di fabbrica.                                                                                           |
| 156 |  | -  | LED blinkt Weiß: Steuerung des Gerätes startet neu.                                                                                                    |
|     |  | 25 | LED flashes white: Device control unit restarting.                                                                                                    |
|     |  | •  | La LED clignote en blanc : la commande de l'appareil redémarre.                                                                                                    |
|     |  | •  | El LED parpadea en blanco: Se reinicia el mando del dispositivo.                                                                                                    |
|     |  |    | LED dioda bliká bíle: Opětovně se spouští řízení přístroje.                                                                                                    |
|     |  | •  | II LED lampeggia con luce bianca: il controllo dell'apparecchio si<br>riavvia.                                                                                                    |
| 157 |  |    | LED leuchtet dauerhaft Blau: Gerät ist wieder betriebsbereit.                                                                                                    |
|     |  |    | LED lights permanently blue: Device is ready for operation again.                                                                                                    |
|     |  | •  | La LED reste allumée en bleu en continu : l'appareil est de nouveau prêt à l'emploi.                                                                                                    |
|     |  | 6  | El LED se ilumina en azul de forma continua: El dispositivo vuelve a estar listo para el uso.                                                                                                    |
|     |  |    | LED dioda svítí trvale modře: Přístroj je znovu připraven k<br>provozu.                                                                                                    |
|     |  |    | Il LED si accende con luce blu continua: l'apparecchio è nuovamente pronto per l'uso.                                                                                                    |

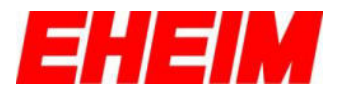

- 12. 📕 Verbinden mit weiteren EHEIMdigital Geräten
  - Connecting with other EHEIMdigital devices
  - Connexion avec d'autres appareils numériques EHEIM
  - Conexión con otros dispositivos EHEIMdigital
  - Spojit s dalšími přístroji EHEIMdigital
  - **II** Collegamento con ulteriori apparecchi EHEIMdigital

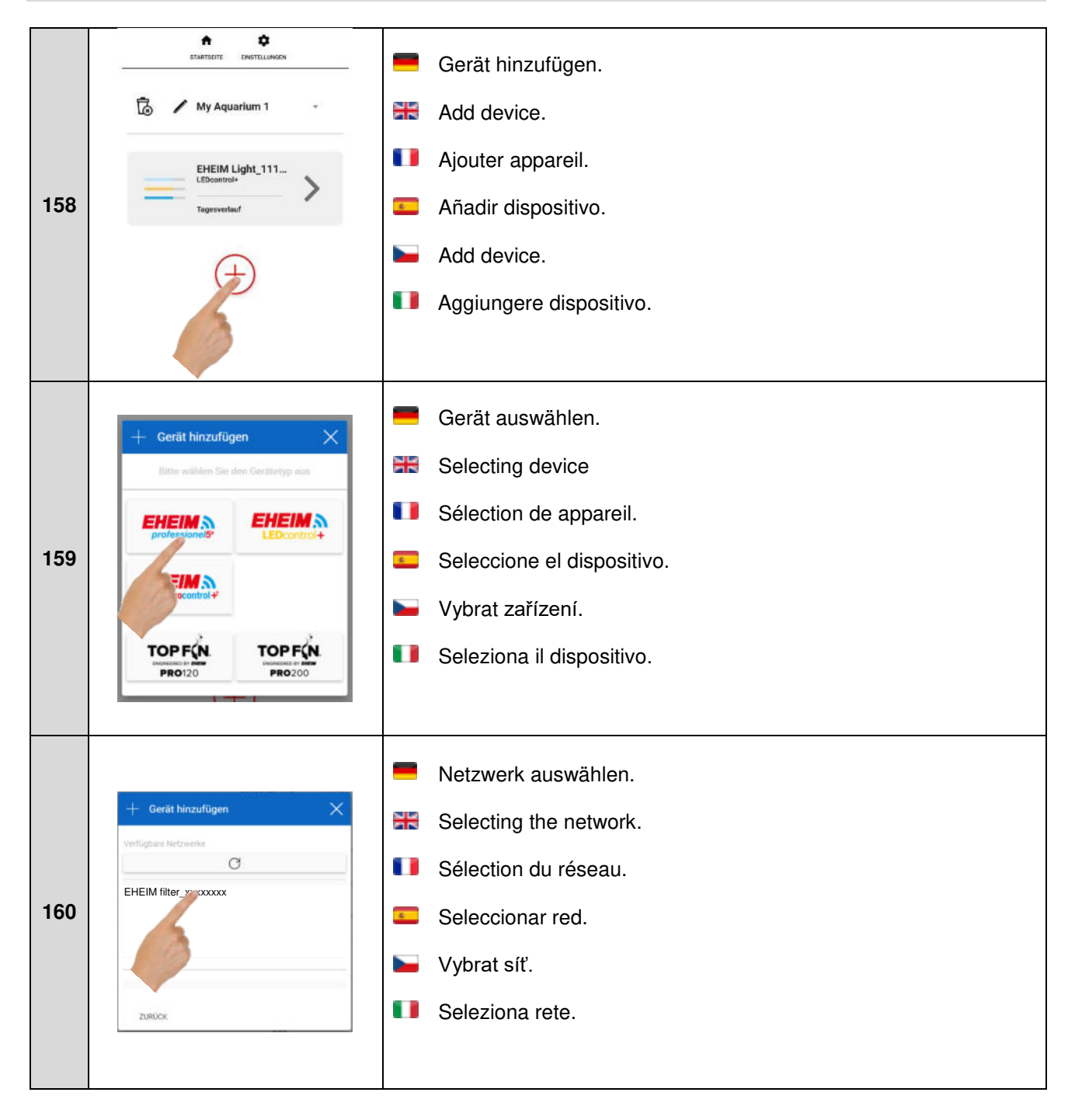

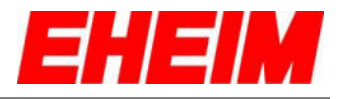

| 161 | ETMETSKITE ENESTLANSON                                                                                                    | <ul> <li>Mit ERKENNEN kann das ausgewählte Gerät identifiziert werden. LED blinkt Pink.</li> <li>The selected device can be identified using DETECT. LED flashes pink.</li> <li>L'appareil sélectionné est de nouveau identifiable grâce à la DÉTECTION. La LED clignote en rose.</li> <li>El dispositivo seleccionado se puede identificar con RECONOCER. El LED parpadea en rosa.</li> <li>Pomocí ROZPOZNÁVÁNÍ je možné identifikovat zvolený přístroj. LED dioda bliká růžově.</li> <li>Con RILEVA è possibile identificare l'apparecchio selezionato. Il LED lampeggia con luce rosa.</li> </ul>                              |
|-----|----------------------------------------------------------------------------------------------------|----------------------------------------------------------------------------------------------------|
| 162 | TATIFICIT CINTILAMENT                                                                                                    | <ul> <li>Mit HINZUFÜGEN kann das Gerät dem ausgewählten Netzwerk hinzugefügt werden. LED blinkt weiß.</li> <li>The device can be added to the selected network using ADD. LED flashes white.</li> <li>L'appareil peut être ajouté au réseau sélectionné grâce à AJOUTER. La LED clignote en blanc.</li> <li>El dispositivo se puede añadir a la red seleccionada con AÑADIR. El LED parpadea en blanco.</li> <li>Pomocí PŘIPOJIT je možné přístroj připojit ke zvolené síti. LED dioda bliká bíle.</li> <li>Con AGGIUNGI è possibile aggiungere l'apparecchio alla rete selezionata. Il LED lampeggia con luce bianca.</li> </ul> |
| 163 | Neues Gerät wurde hinzugefügt     Proxima 175 Filter   Außenfilter   EHEIM light 11136148   Bifflet wählen filte ein Aguariem für dieses Gerät aus.   CeearTank 731 PM | <ul> <li>Wenn die LED dauerhaft grün leuchtet, Vorgang mit<br/>SPEICHERN abschließen.</li> <li>If the LED lights permanently green, complete the process with<br/>SAVE.</li> <li>Si la LED clignote en vert en continu, terminer le processus<br/>en SAUVEGARDANT.</li> <li>Una vez el LED se ilumina en verde de forma continua,<br/>GUARDAR para cerrar el proceso.</li> <li>Pokud svítí LED dioda trvale zeleně, ukončete proces<br/>ULOŽENÍM.</li> <li>Quando il LED si accende con luce verde costante, concludere il<br/>processo con SALVA.</li> </ul>                                                                     |

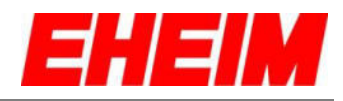

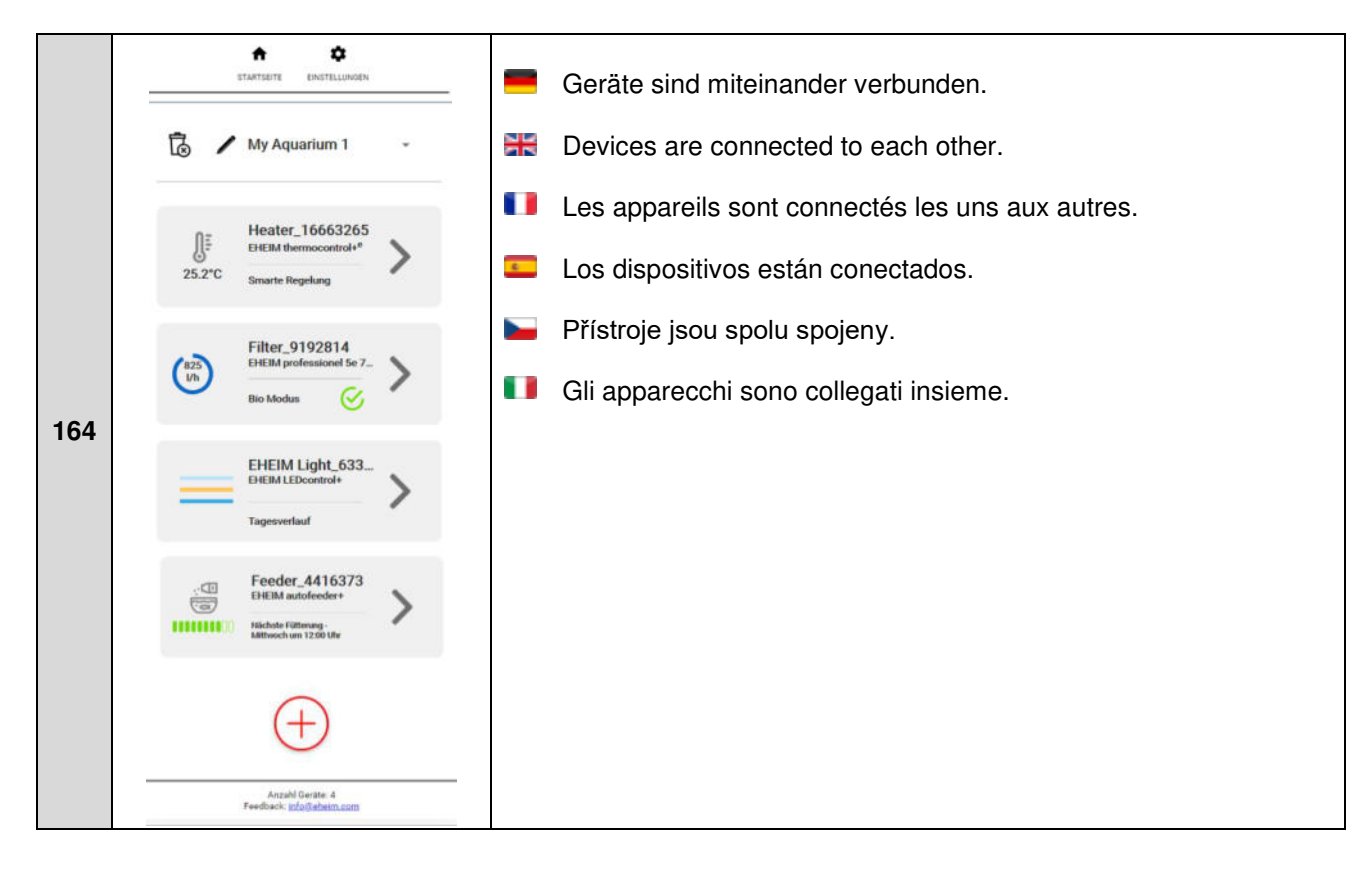

Vervielfältigungen oder Kopien – auch auszugsweise – nur mit ausdrücklicher Genehmigung des Herstellers.

Reproduction or copying – even parts thereof – only with the express permission of the producer.

Les reproductions, copies et utilisations de nos logos et matériels et produits dérivés sont interdits à l'exploitation, de toute nature, et sont soumises au préalable, par écrit, au consentement et à l'approbation du fabricant.

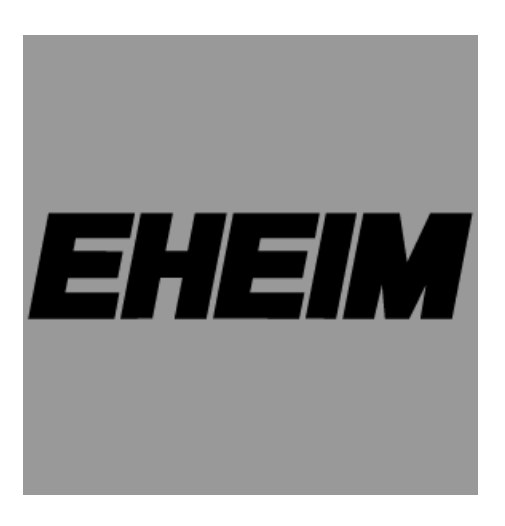

#### EHEIM GmbH & Co. KG

Plochinger Str. 54 73779 Deizisau Germany Tel. +49 7153/70 02-01 Fax +49 7153/70 02-174

#### www.eheim.com

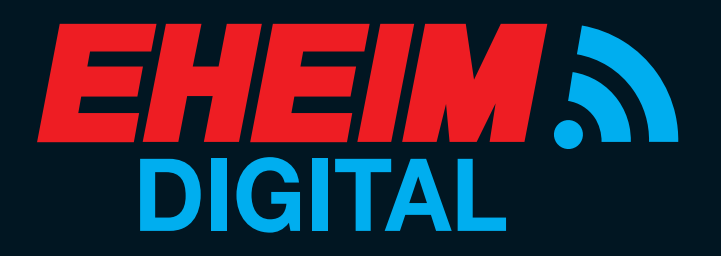

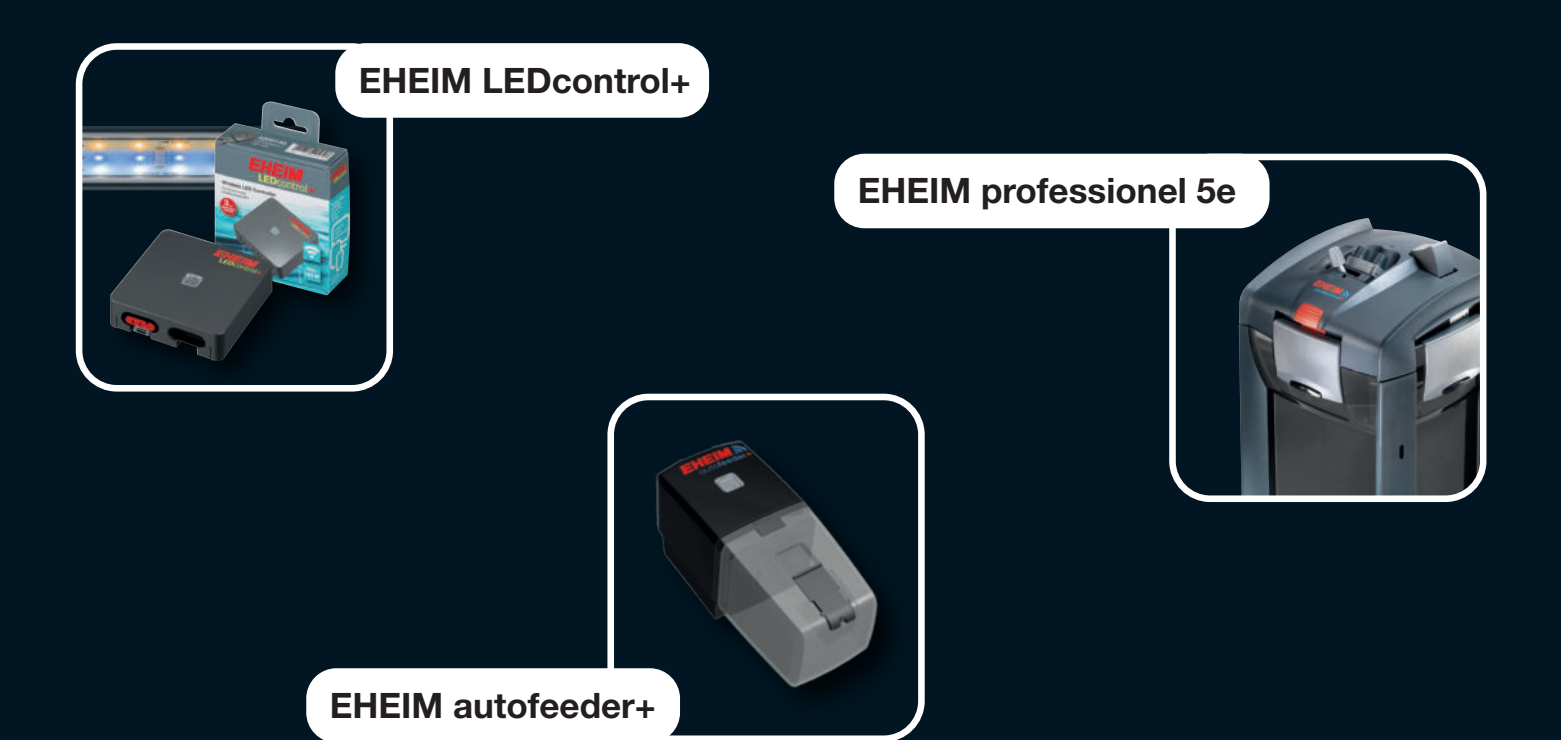

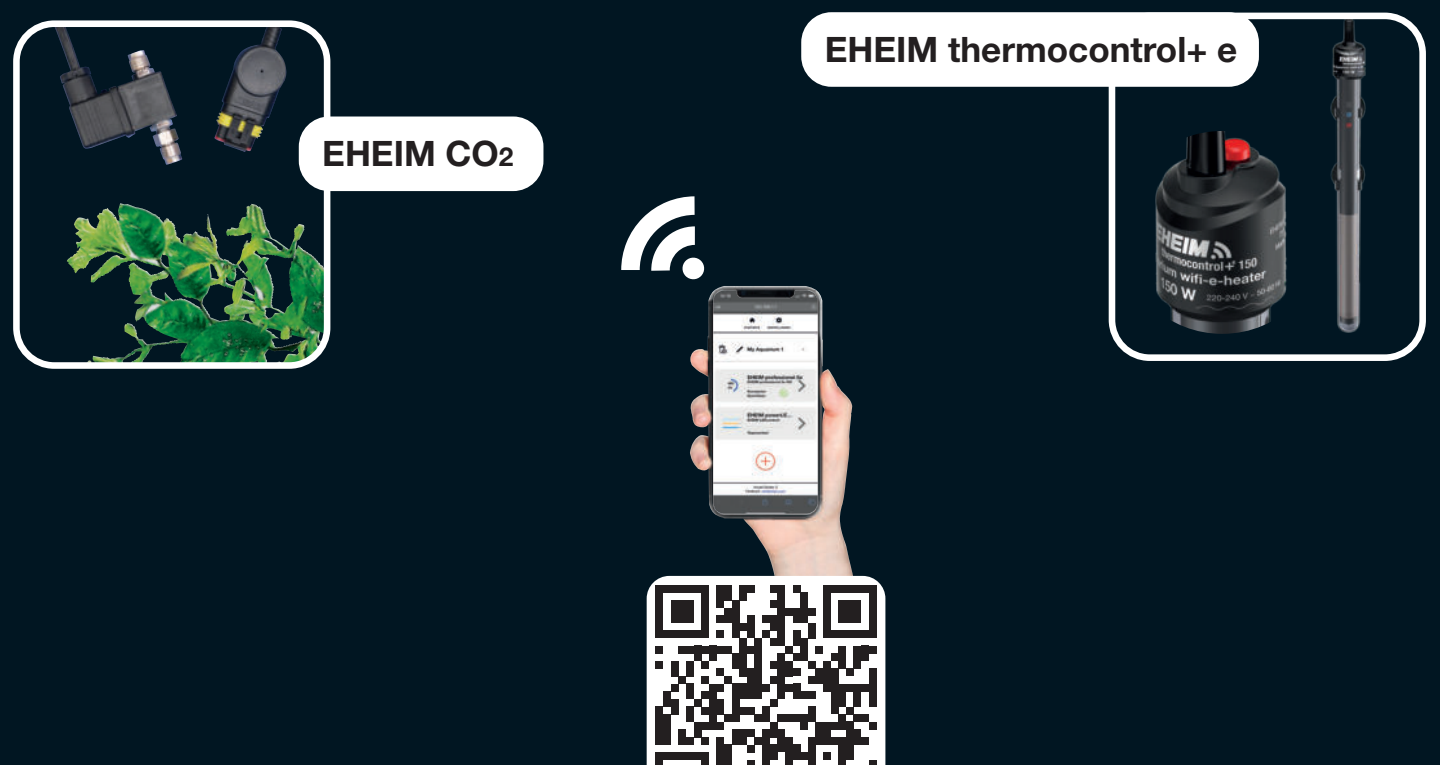

www.eheim.com

eheim.digital